# VISION GROUP

# **Smart Cooler Installation**

Android Installation Guide October 2024

# **APPLICATION FEATURES**

- ✓ **ASSOCIATION –** To Associate the Smart Device and Remove the association with the Cooler.
- ✓ **DEVICE SCANNING AND CONFIGURE** To check Device Advertisement and Configure.
- ✓ **DFU** Direct Firmware Update of Smart Devices.
- ✓ **DATA DOWNLOAD AND UPLOAD** To Download and Upload data of the Smart Devices
- ✓ **FIX FAULTY DEVICES** To Fix the Faulty Devices.
- ✓ **TEST AND VERIFY** To verify the Faulty Device after the Fix.

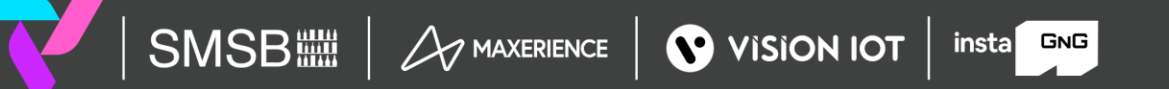

# **APPLICATION INSTALLATION**

**Please remember the following instructions:** Open the Play Store on an Android device. Search for the "SMART COOLER INSTALLATION" application and install it.

Remember to delete the previous version of the application before installing a new version.

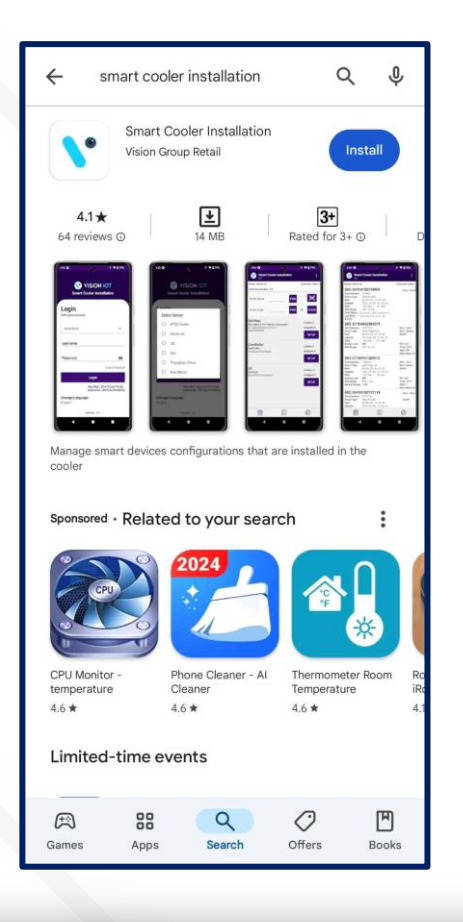

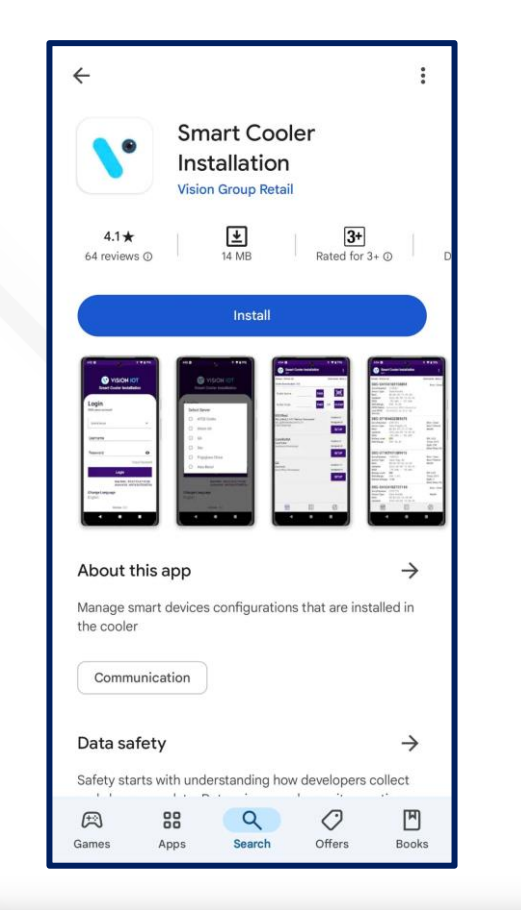

SMSB

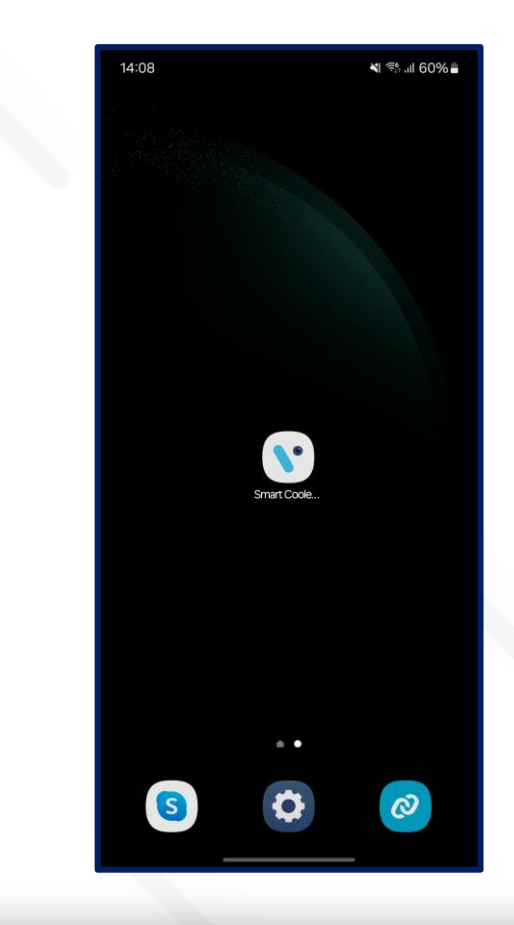

# **APPLICATION PERMISSION**

After initial Installation & launch, the Application will ask for permission to access. Camera Permission, File and Media Permission, Location Permission, Nearby Device Permission Need to Allow.

**Choose Server**: The server should be ATOS Codex for CCH, and another server should be chosen for other customers and QA.

**SMSB** 

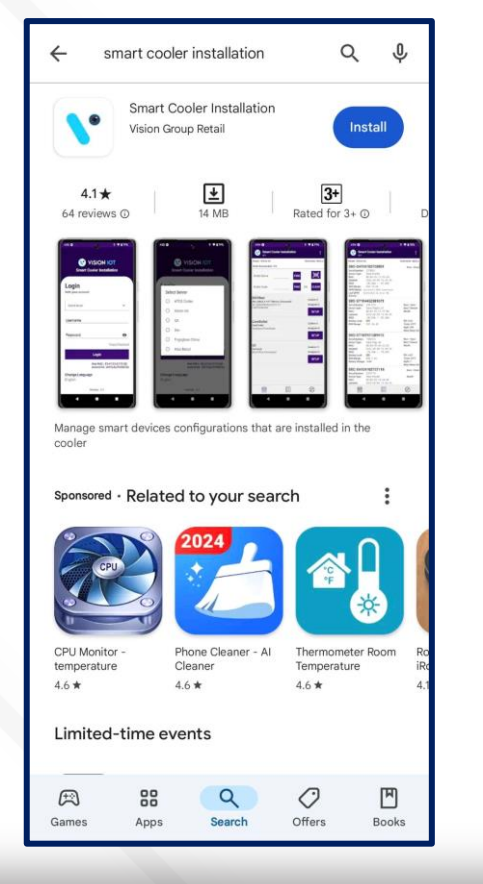

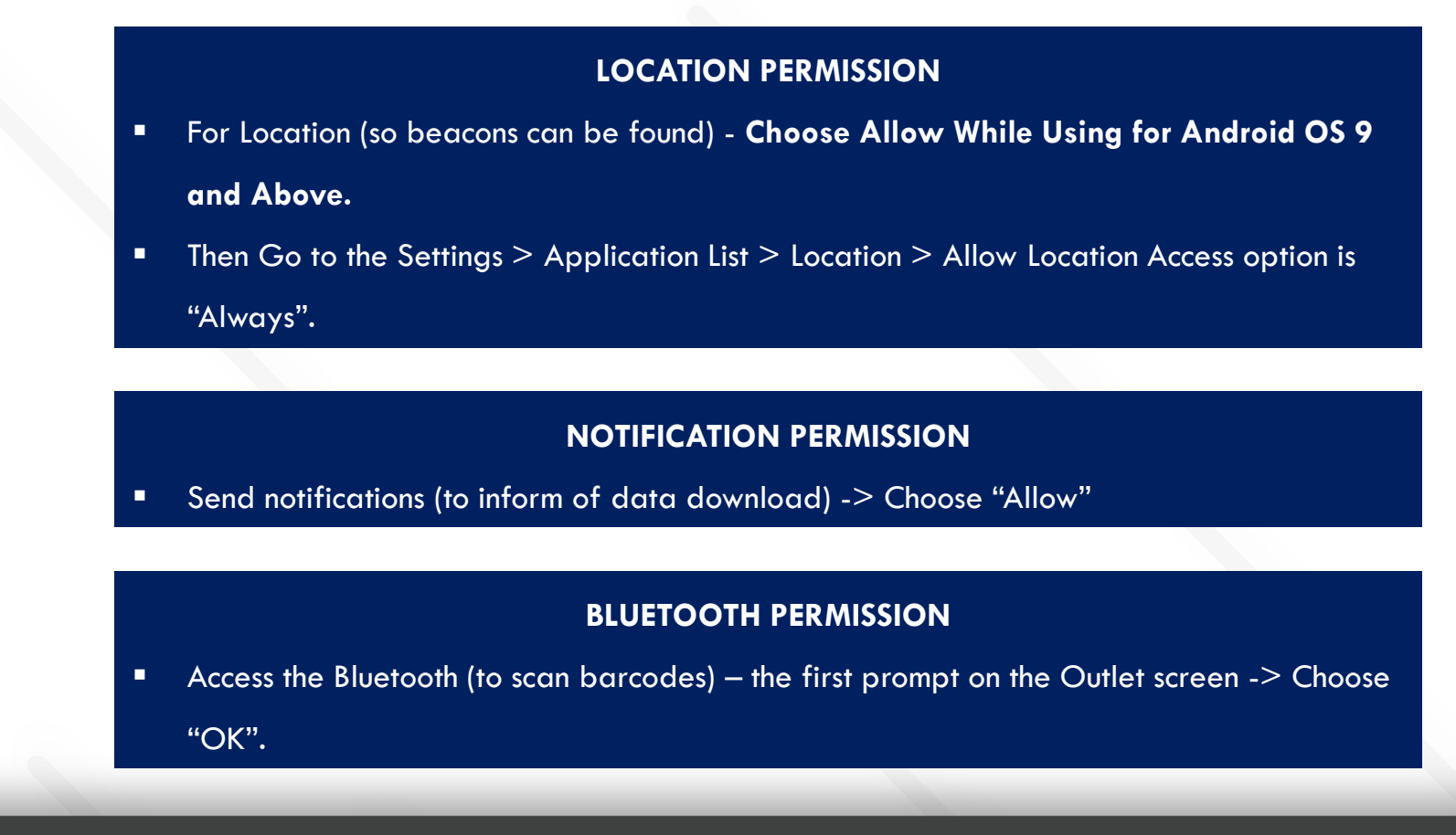

insta GNG

VISION IOT

# LOGIN

After successfully installing the Smart Cooler Installation Application, open it, and it will redirect you to the Login Page. Select the server from the server list and Login in the application using the credentials provided by your administrator after successful login.

### Remember to ensure Bluetooth & Mobile Wi-Fi or Mobile Data are ON in the device.

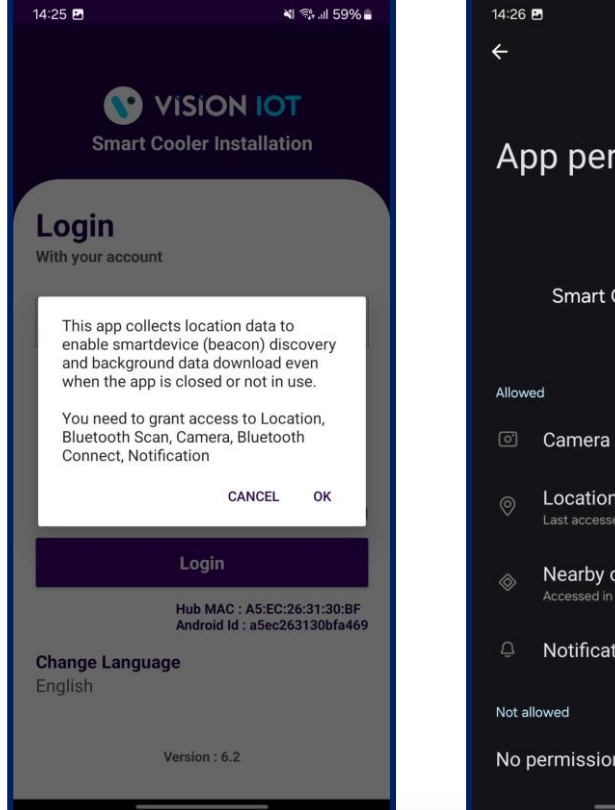

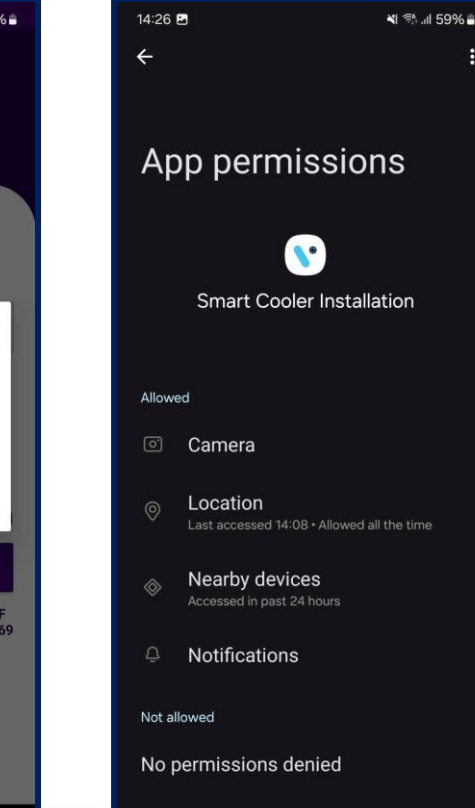

- Bluetooth also should be enabled as well as location services.
- The application requires an internet connection for initial login.
- After the initial log in the application can work in Offline mode provided that the same username & password as the one in the online login is used.
- Minimum device requirements Device Has RAM 4 GB and above and Bluetooth Version 4.2 and above.
- The Minimum OS version of mobile is OS 10 and Above.
- The Change from v. 5.1 is that All data (outlets, assets, remote commands, firmware) is downloaded After showing the Outlet Screen.

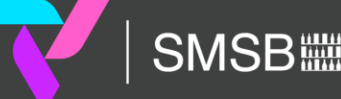

# LOGIN (CONT'D)

Provide valid credentials and tap on the Login button, please be advised that the application will need some time to download data from the cloud.

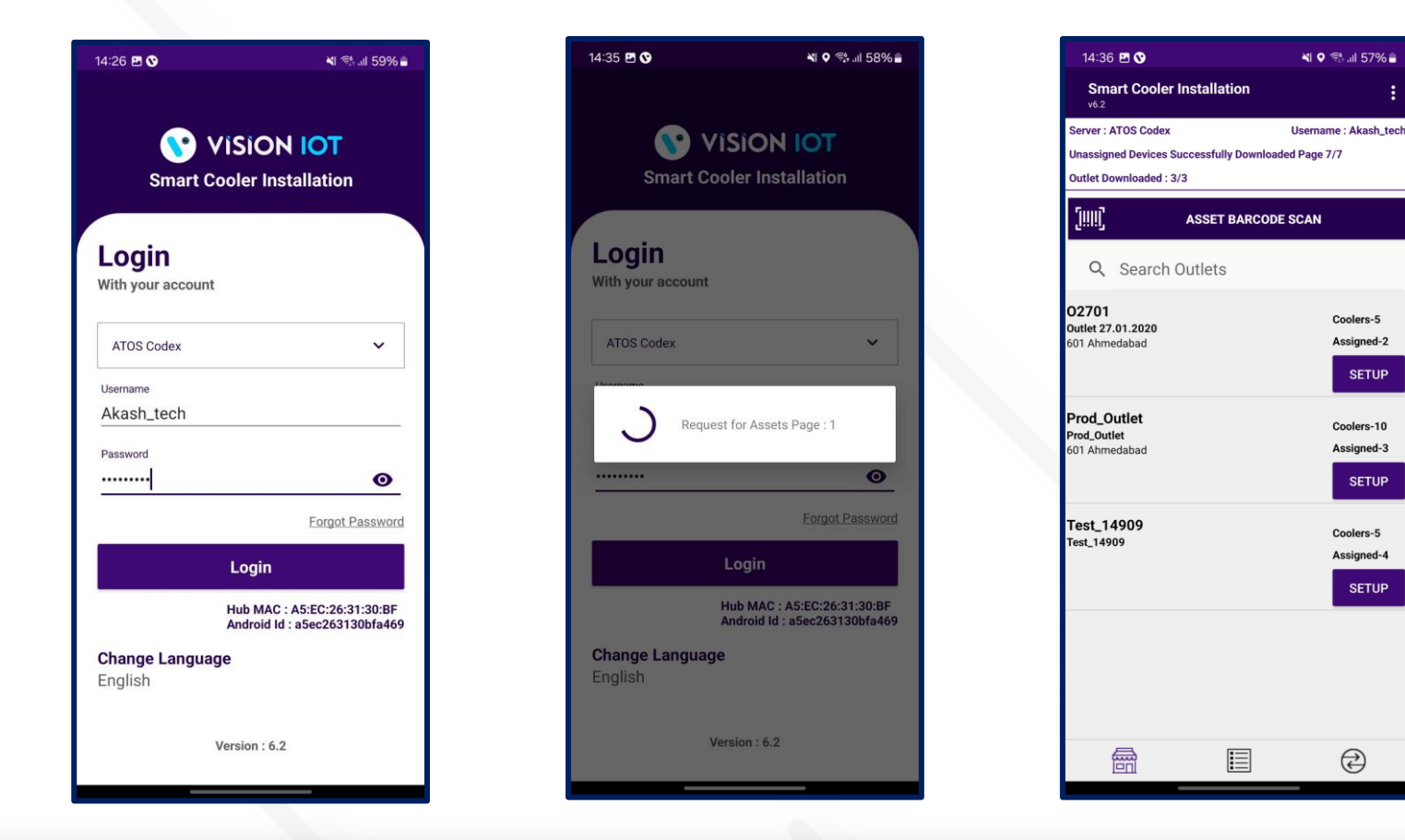

<u>Note</u> Internet connectivity is required during login otherwise login will fail, and the application will show network errors.

# **APPLICATION FUNCTIONS**

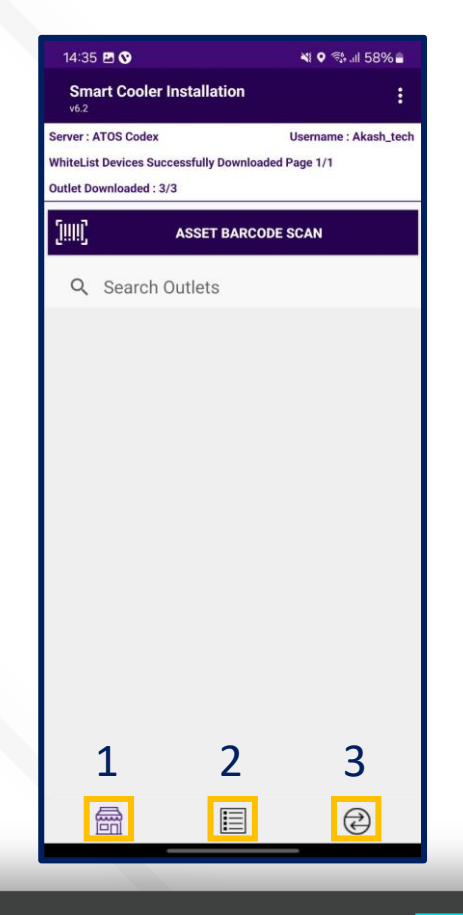

1. Association Screen - Use for the Association and Remove Association.

2. Configuration Screen - Use to Check the Device Advertisement and Configuration it.

3. VH Screen - Use for the Data Download and Upload to the Server.

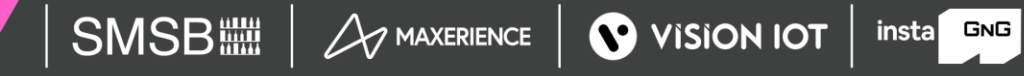

# **ASSOCIATION SCREEN**

Click on the Association Icon to move to the Association Screen.

Total # of outlets in BD territory and how many have been loaded, outlets are loaded at startup.

On successful login, a list of outlets will be shown.

Only Assigned User outlets will be shown, for each one the Outlet name, address & code will be displayed.

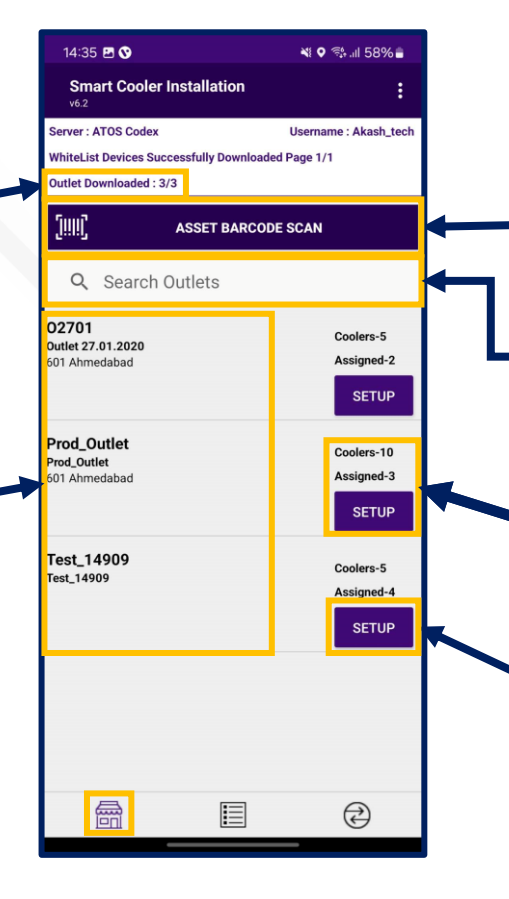

Use this box to quickly search for the Asset Serial. If a cooler is found the association menu for this cooler will be shown.

Use this box to quickly search for the Outlet Code or Outlet Name. If an Outlet is found the result of the Outlet will be shown.

Coolers – 10
Shows the number of coolers in the outlet.
Associated – 3
Shows the number of coolers already associated/ provisioned.

Tap on Setup to enter the Outlet and view assigned and unassigned Coolers.

# **CONFIGURATION SCREEN**

Click on the Configuration Icon to move to the Configuration Screen.

**Smart Device # –** Smart Device Serial Number

Smart Device Type – Type of Smart Device

MAC Address – Smart Device's MAC Address

Updated – Last Update Time while Device found in Scan

**RSSI –** Range of Smart Devices in dB

**Battery Level –** Smart Device Battery Level(Green > Orange > Yellow > Red)

RSSI Range - Range of Smart Devices in meters

iBeacon Frame – Smart Devices iBeacon Advertisement

Frame(Showing if Enable)

Major – Smart Device iBeacon Major value

Minor – Smart Device iBeacon Minor value

**TX –** Smart Device Transmit Power value

**Distance –** Range of Smart Devices in meters

**UUID –** Smart Devices iBeacon UUID Value

| 1 |                                                                                                    |                                                                                                    |                                                                                                    |
|---|----------------------------------------------------------------------------------------------------|----------------------------------------------------------------------------------------------------|----------------------------------------------------------------------------------------------------|
|   | 14:35 团 ♥<br>Smart Coc<br>v6.2                                                                                                    | bler Installation                                                                                                    | ¥! ♥ ﷺ 11 58% ∎<br>:                                                                                            |
|   | Server : ATOS Con<br>SBC-ST104<br>Serial Number:<br>Device Type:<br>MAC:<br>Updated:<br>BLE RSSI:<br>Battery Level:<br>BLE RSSI Range:<br>Cooler Id : Asset | dex<br>1402151409<br>2151409<br>SmartTag56_V3<br>48:E6:95:0F:74:62<br>2024-10-20 14:35:47<br>-71.0db / -71.0db<br>50%<br>FAR 3.86<br>.3_14909 | Username : Akash_tech<br>Door : Open<br>Door Timeout<br>FW: 3.04<br>Temp: 32 °C<br>Light: 255<br>Deep Sleep: No |
|   | SBC-ST104<br>Serial Number:<br>Device Type:<br>MAC:<br>Updated:<br>BLE RSSI:<br>Battery Level:<br>BLE RSSI Range:                                           | 4402151408<br>2151408<br>SmartTag56_V3<br>48:E6:95:0F:74:61<br>2024-10-20 14:35:46<br>-82.0db - 81.0db<br>99%<br>FAR 10.47                    | Door : Open<br>Door Timeout<br>Health<br>FW: 3.04<br>Temp: 32 'C<br>Light: 255<br>Deep Sleep: No                |
|   | Ē                                                                                                    |                                                                                                    |                                                                                                    |

| <b>Standby –</b> Flag Showing if Device in Standby |
|----------------------------------------------------|
| Mode                                               |
| <b>Door –</b> Flag of Door Status is Open /Close   |
| Health – Flag of Health if available for           |
| Smart devices                                      |
| <b>Pic –</b> Flag of Image if available for Smart  |
| devices                                            |
| <b>FW –</b> Firmware Version of Smart device       |
| <b>Temp –</b> Current temperature Value of Cooler  |
| Light – The light Status of the Cooler             |
| <b>Deep Sleep –</b> Flag Showing if Device in      |
| Deepsleep Mode                                     |

# **VH SCREEN**

### Click on VH Icon to move to VH Screen.

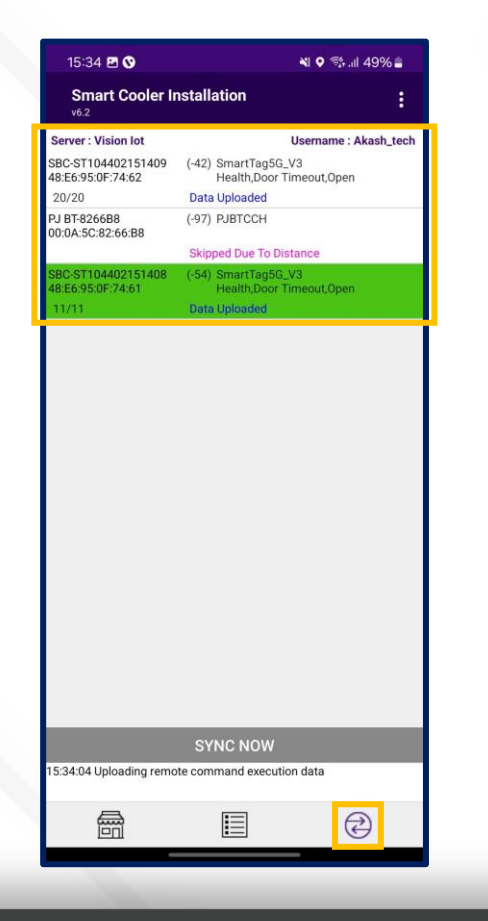

- Showing the Nearest Whitelisted Devices here for which the Application Can download the Smart device's Data and Upload it to the Server.
- In each Smart Device Type, Sensor Data Flags, MAC Address, Smart Device Serial, etc. Information is showing.
- The operation status of each Smart device is performed by Application-like Connection > Data Download > Data Upload Status showing.

insta GNG

# **ASSOCIATION PROCESS**

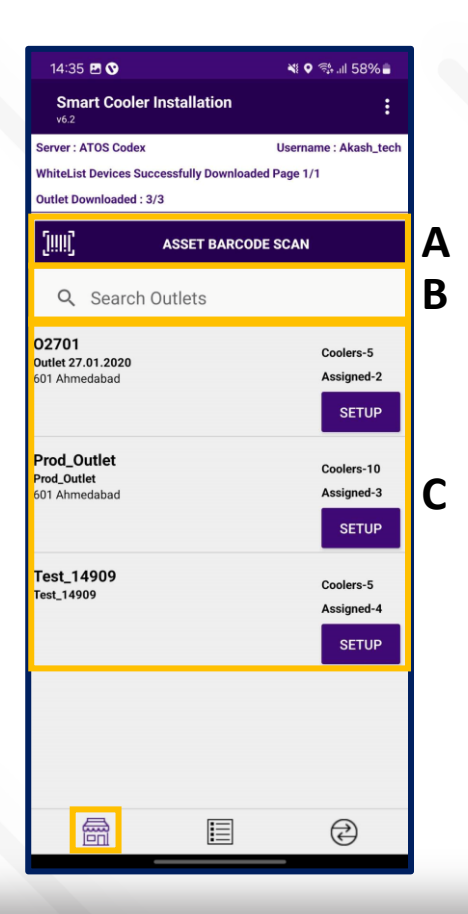

### A. Selecting Asset – Using Barcode Scanning:

- 1. Click on the Barcode icon, Barcode scanning window will open.
- Scan the cooler barcode using the barcode scanner Position the camera of the mobile device in such a way that the barcode of the Cooler (Technical ID) is in the box.
- 3. Outlet will automatically be selected, and a menu will be shown for choosing the device that will be installed.

### **B.** Alternative – Selecting Outlet by entering Outlet Code or Name:

1. If Scanning of the Cooler serial is not possible enter either the Outlet Name or Outlet Code and Tap on "**Find**".

### C. Alternative – Selecting Outlet – Manual selection of cooler

1. If Scanning of the Cooler serial is not possible and the outlet code/name is not known, the User can manually select the outlet.

insta GNG

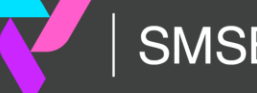

# **ASSOCIATION – SMART TAG**

1. Selecting Cooler - A new window will open allowing the User to select the cooler for the outlet selected manually. Click on "Association" to choose the asset to install.

2. Selecting Smart Device type - A new window will open to ask for the selection of device types to be associated with. Click on "SMART TAG" to Associate the SmartTag device.

The user will see a list of unassociated devices; the User can use the door status to identify the installed device.

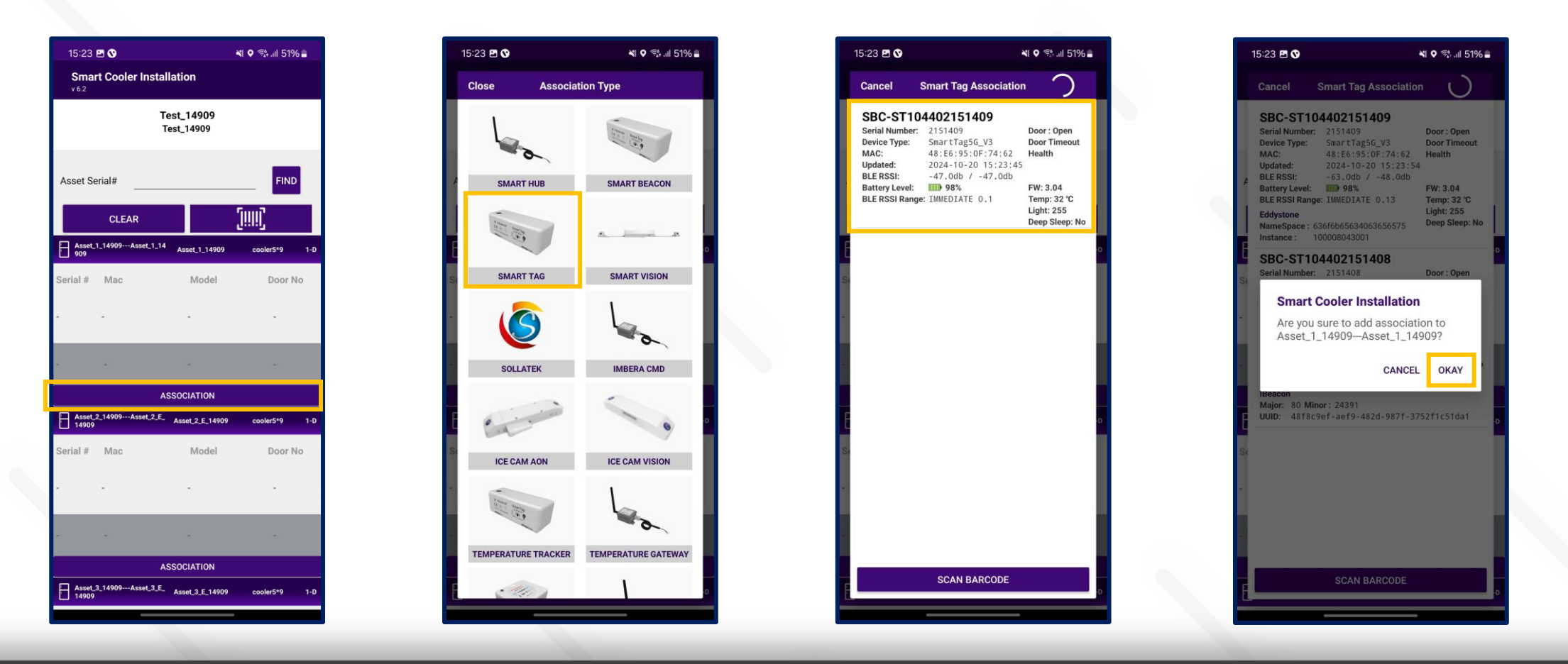

SMSB MAXERIENCE VISION IOT

# **ASSOCIATION – SMART TAG**

3. Selecting the Device to do the association with - After identifying the device, select the device to start Installation, App will give a popup to confirm the association, Click on OK to confirm. When the process is completed, the User will be returned to the Outlet Screen, and now the User see that the Proximity / Smart Tag is associated with the Cooler.

4. Smart Device Configuration Setting - On selection of the device, the application will connect to the device, make all configuration changes and provide status a success message will appear after successful association, press OK to close the popup. When this window appears the device is provisioned, and the User can press close to return to the outlet screen.

Note: Please note the device only wakes up when the cooler Door is Closed for 15 seconds.

| 15:24 🖻 🛇 🛛 💐 🕈 🖏 🖬 51% 🚔                | 15:24 🖻 🛇        | 💐 오 🛸 III 51% 🚔                       |
|------------------------------------------|------------------|---------------------------------------|
| Close Command Execution                  | Close C          | command Execution                     |
| Success                                  | Set Heartbeat In | Success                               |
| Success Set Advertisement Frequency      | Set Advertisem   | ent Frequency                         |
| Set Global TX Power                      | Set Global TX P  | Success                               |
| Success Power Saving Interval            | Power Saving In  | Success                               |
| Set Eddystone Frames                     | Set Eddystone F  | Frames                                |
| Set Ibeacon UUID                         | Set Ibeacon UU   | ID Success I                          |
| Set Ibeacon Major/Minor                  | Set Ibeacon Ma   | jor/Minor                             |
| Set Ibeacon Advertisement Interval       | Si               |                                       |
| Set Eddystone UID                        | 21 Cooler Asse   | bate 1 1/100 associated               |
| Set Eddystone Advertisement Interval     | Cooler Asse      |                                       |
| Set Eddystone URL                        |                  | ок                                    |
| Set Eddystone URL Advertisement Interval |                  |                                       |
| Set Eddystone TLM Advertisement Interval | Set Eddystone    | Success<br>TLM Advertisement Interval |
| Set Clock                                | Set Clock        | Success                               |
| Disable Deep Sleep                       | Disable Deep Sl  | Success                               |
|                                          |                  |                                       |
|                                          |                  |                                       |
|                                          |                  |                                       |
|                                          |                  |                                       |
| p                                        | F                | Ð                                     |
|                                          |                  |                                       |

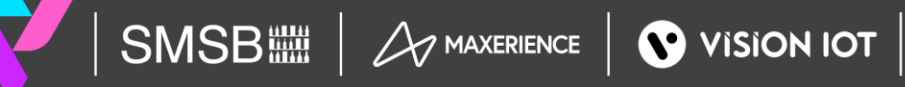

# **ASSOCIATION – SMART VISION**

1. Selecting Cooler - A new window will open allowing the User to select the cooler for the outlet selected manually. Click on "Association" to choose the asset to install.

2. Selecting Smart Device type - A new window will open to ask for the selection of device types to be associated with. Click on "SMART VISION" to Associate the SmartVision device.

The user will see a list of unassociated devices; the User can use the door status to identify the installed device.

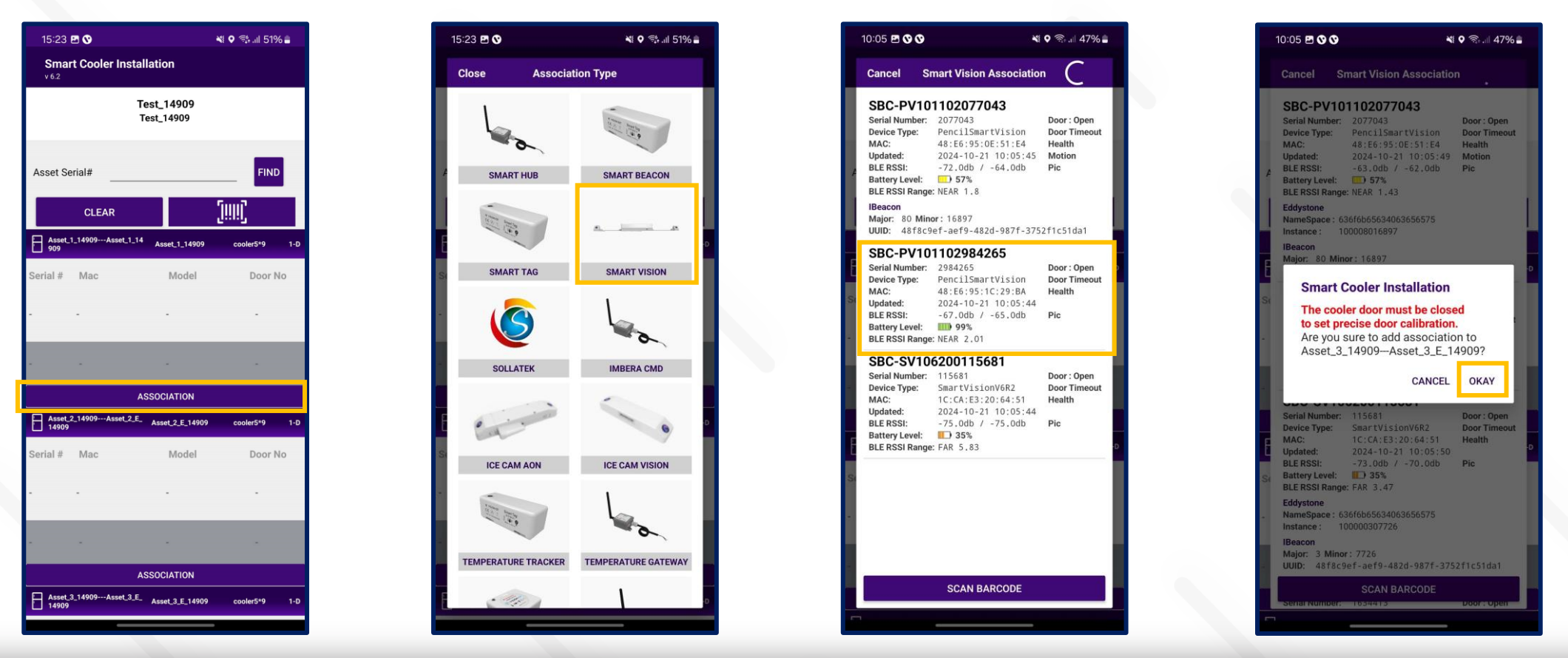

SMSB A MAXERIENCE VISION IOT

# **ASSOCIATION – SMART VISION**

3. Selecting the Device to do the association with - After identifying the device, select the device to start Installation, App will give a popup to confirm the association, Click on OK to confirm. When the process is completed, the User will be returned to the Outlet Screen, and now the User see that the Smart Vision is associated with the Cooler. When this window appears, the device is Gyroscope calibrated, and the user can press OK to return When the door closes, a screen pop-up will show, click on OK.

4. Smart Device Configuration Setting - On selection of the device, the application will connect to the device, make all configuration changes and provide status a success message will appear after successful association, press OK to close the popup. When this window appears the device is provisioned, and the User can press close to return to the outlet screen.

Note: Please note the device only wakes up when the cooler Door is Closed for 15 seconds.

| 0:06 🖪 🛇 🛇             | 💐 🛇 🗟 .il 47% 🛢                 | 10:06 🖪 🛇 🛇           | <b>*</b> • 🗟 .il 479                       | % 🚔       | 06 🖻 🛇 🛇                  | 💐 오 🗟 47% 🛢             |
|------------------------|---------------------------------|-----------------------|--------------------------------------------|-----------|---------------------------|-------------------------|
| lose Comma             | nd Execution                    | Close                 | Command Execution                          | С         | lose Command Exe          |                         |
| Set Heartbeat Interval | Success                         | Set Heartbeat         | Succe                                      | ess       | et Heartbeat Interval     | Success                 |
| Set Advertisement Fre  | Success                         | Set Advertisen        | Succe<br>Succe                             | ess       | et Advertisement Frequenc | Success                 |
| et Global TX Power     | Success                         | Set Global TX 1       | Succe                                      | ess       | et Global TX Power        | Success                 |
| ower Saving Interval   | Success                         | A Power Saving I      | Succe                                      | ess Po    | ower Saving Interval      | Success                 |
| et Eddystone Frames    | Success                         | Set Eddystone         | Frames                                     | sess      | et Eddystone Frames       | Success                 |
| t Ibeacon UUID         | Success                         | Set Ibeacon Ul        | Succe                                      | ess L     | et Ibeacon UUID           | Success                 |
| Ibeacon Major/Mir      | Success                         | Set Ibeacon Mi        | ajor/Minor                                 | ess L     | et Ibeacon Major/Minor    | Success 0               |
| t Ibeacon Advertise    | Success<br>ment Interval        | Smart C               | ooler Installation                         | s Si T    |                           | · · · · · ·             |
| t Eddystone UID        | Success                         | Gvroscop              | e has to be calibrated                     | s<br>21   | Info                      |                         |
| t Eddystone Adverti    | Success<br>sement Interval      | Note: Dev             | rice will not be available in for 1 minute | 8         | Cooler Asset_3_14909 a    | associated              |
| Eddystone URL          | Success                         | s                     |                                            | 8         |                           | OK                      |
| Eddystone URL Ad       | Success<br>vertisement Interval |                       | OKAY                                       | 8         |                           |                         |
| et Eddystone TLM Ad    | Success                         | Set Eddystone         | Succe<br>TLM Advertisement Interval        | ess Se    | et Eddystone TLM Advertis | Success sement Interval |
| t Clock                | Success                         | Set Clock             |                                            | ess       | et Clock                  | Success                 |
| able Deep Sleep        | Success                         | Disable Deep S        | Succe                                      | ess Di    | sable Deep Sleep          | Success                 |
| et Calibrate Gyro      | Success                         | Si<br>Set Calibrate G | Succe                                      | ess 21 Se | et Calibrate Gyro         | Success                 |
|                        |                                 |                       |                                            |           |                           |                         |
|                        |                                 |                       |                                            |           |                           |                         |
|                        |                                 |                       |                                            |           |                           |                         |
|                        |                                 |                       |                                            |           |                           | -D                      |
|                        |                                 |                       |                                            |           |                           |                         |

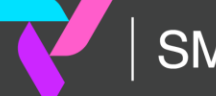

In case the gyro command is not getting a successful response, and it shows waiting or failed.

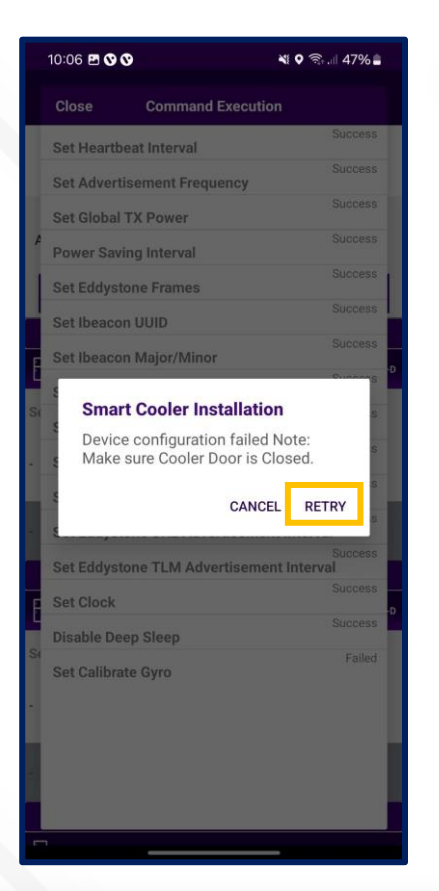

### Waiting

Users can wait for 1 min and if the pop-up does not show then try again.

### Failed

Check the door status if it's "Open" then close the door and Tap on the "Retry".

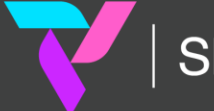

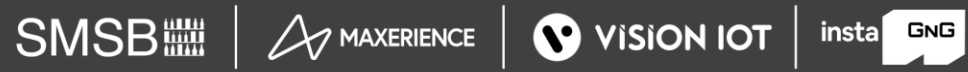

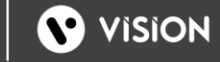

# **ASSOCIATION – SMART HUB**

1. Selecting Cooler - A new window will open allowing the User to select the cooler for the outlet selected manually. Click on "Association" to choose the asset to install.

2. Selecting Smart Device type - A new window will open to ask for the selection of device types to be associated with. Click on "SMART HUB" to Associate the SmartHUB device. Now Power on the Smart HUB device.

Note: Please note the gateway device is powered on at association time.

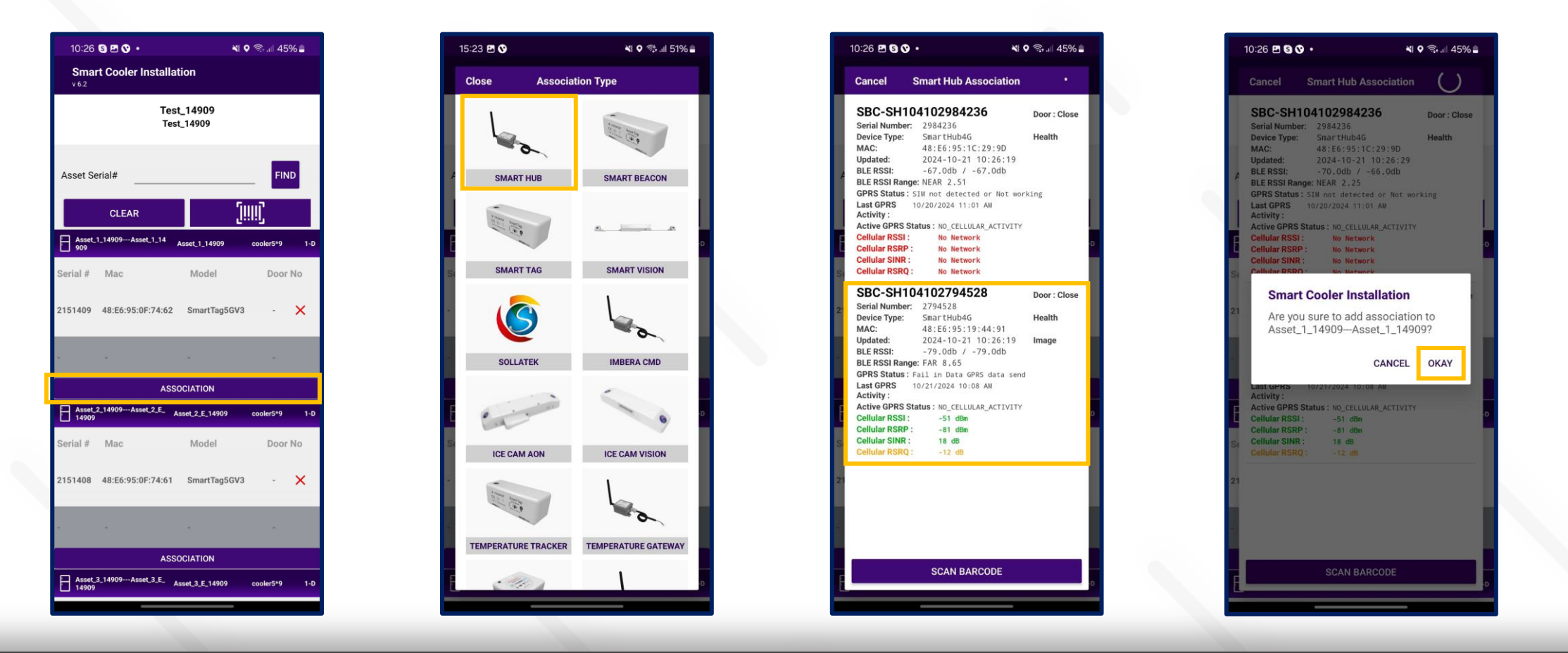

SMSB A MAXERIENCE VISION IOT

3. Selecting the Device to do the association with - After identifying the device, select the device to start Installation, App will give a popup to confirm the association, Click on OK to confirm. When the process is completed, the User will be returned to the Outlet Screen, and now the User see that the Smart Hub is associated with the Cooler.

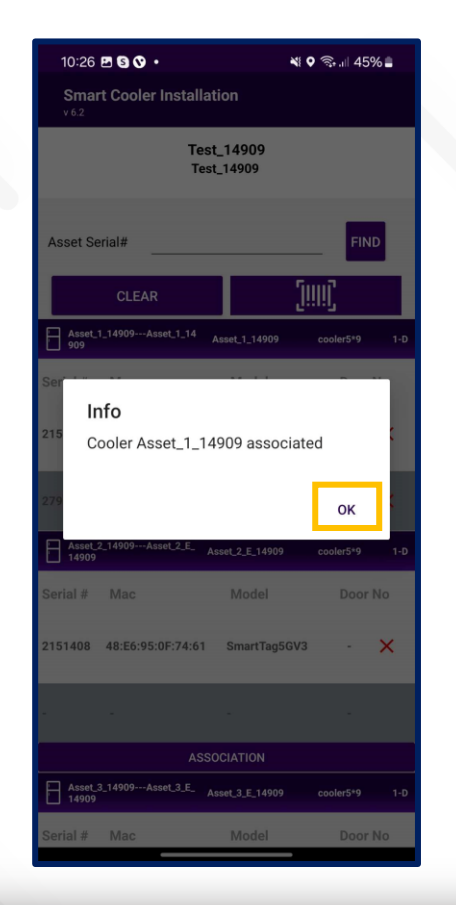

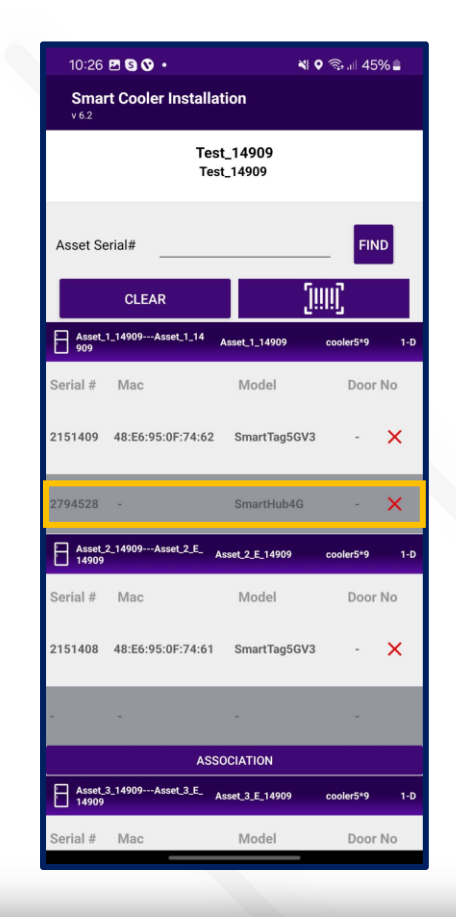

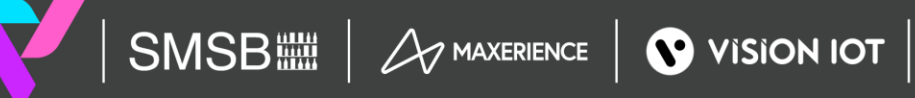

# **CONFIGURATION - DEEP SLEEP MODE**

In Deep-sleep mode, the device neither advertises nor logs any event data. Deep sleep mode is by default enabled when installed in the field the first time.

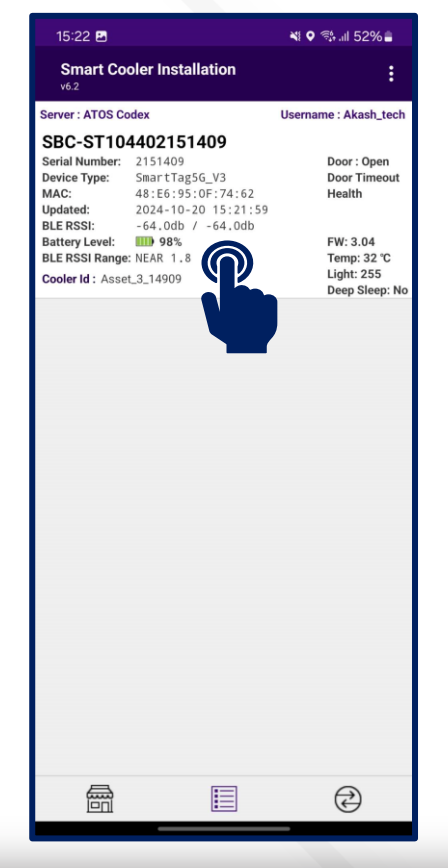

| 15:27 🖪 🛇                                             | N: 0 64.                                   | il 51% 🛢  |
|-------------------------------------------------------|--------------------------------------------|-----------|
| Smart Cooler Installati<br>v6.2                       | Power Mode                                 | •         |
| SBC-ST10440215140                                     | Device Data                                | ÷         |
| Status                                                | Management                                 | ÷         |
| Firmware                                              |                                            | 3.04      |
| Standby                                               |                                            |           |
| Current Time 10                                       | 0/20/2024 03:27:03 F<br>10/20/2024 03:27:0 | PM at C   |
| Current Event Index                                   |                                            | 2452      |
| Last Read Event Index                                 |                                            | 2433      |
| Advertisement Frequency (                             | Milliseconds)                              | 1200      |
| Heartbeat Interval (In Minut                          | tes)                                       | 3         |
| Global Tx Power                                       |                                            | 4         |
| Advertisement Frequency<br>Power Saving(Milliseconds) |                                            | 5000      |
| Global Tx Power<br>Power Saving                       |                                            | 0         |
| nergy                                                 | DISABLE ENER                               | GY SAVING |
| Energy                                                |                                            | ;         |
| := 5                                                  |                                            |           |

SMSB

| 15:27 🖪 🛇                                           | 💐 오 🐄 .il 51% 🛢                                     |  |
|-----------------------------------------------------|-----------------------------------------------------|--|
| Smart Cooler Installa                               | Power Mode                                          |  |
| SBC-ST1044021514                                    | Put Device In Deep Sleep                            |  |
| Status                                              | Disable Deep Sleep                                  |  |
| Firmware                                            | 3.04                                                |  |
| Standby                                             |                                                     |  |
| Current Time                                        | 10/20/2024 03:27:03 PM at<br>10/20/2024 03:27:04 PM |  |
| Current Event Index                                 | 245                                                 |  |
| Last Read Event Index                               | 243                                                 |  |
| Advertisement Frequency                             | (Milliseconds) 120                                  |  |
| Heartbeat Interval (In Min                          | utes) :                                             |  |
| Global Tx Power                                     |                                                     |  |
| Advertisement Frequency<br>Power Saving(Millisecond | s) 5000                                             |  |
| Global Tx Power<br>Power Saving                     |                                                     |  |
| Energy                                              | DISABLE ENERGY SAVIN                                |  |
| Energy                                              | :-                                                  |  |
| Energy                                              |                                                     |  |

MAXERIENCE VISION IOT

A. To Disable Deep Sleep - To disable deep sleep mode, the user must keep the door magnet close to the device then the device starts advertising for 30 seconds. user must connect within 30 seconds to a smart device, Tap on Smart Device and After the connection, go to Menu > "Power Mode" > "Disable Deep Sleep".

After disabling deep sleep mode, the device will continuously advertise forever and log event data.

If the user doesn't disable deep sleep mode, then after 30 seconds of disconnection, the device will stop advertisement again and the user can't see the device in scanning.

**B. To Enable Deep sleep -** After connection, go to **Menu** > "Power Mode" > "Put Device in Deep Sleep".

After enabling deep sleep mode, the device will stop advertising and won't log any event.

# **CONFIGURATION - SET HEALTH INTERVAL**

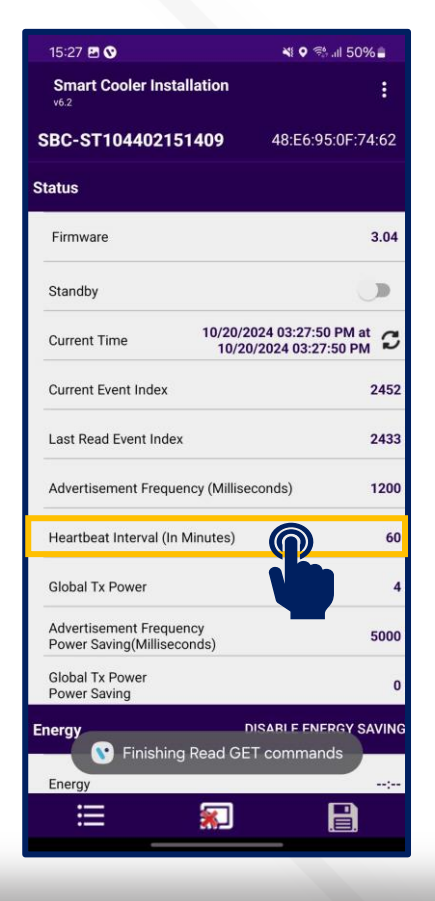

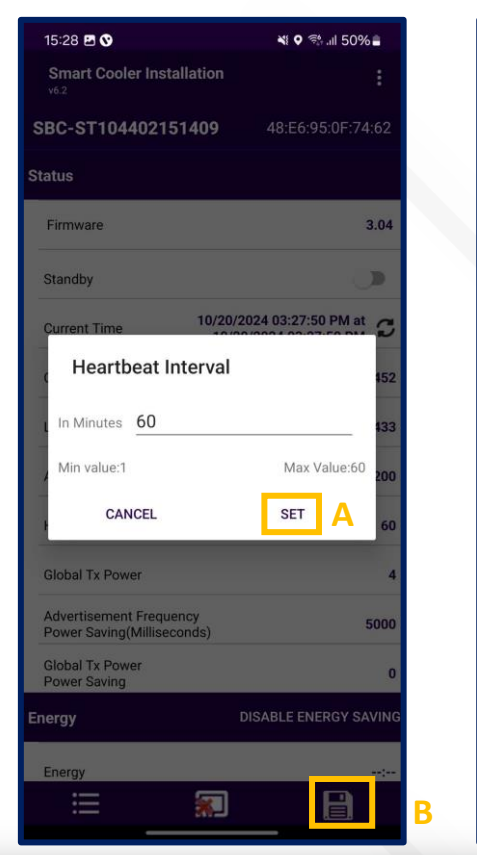

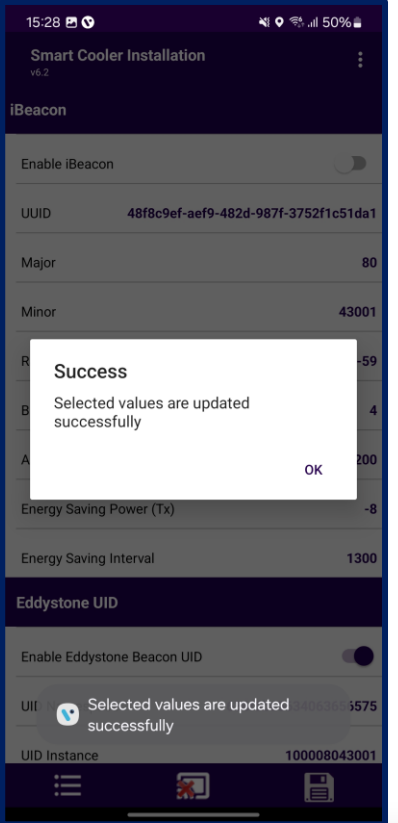

After connecting with the device, the user can configure the following parameters.

In the STATUS Parameters, Tap on "Heartbeat Interval (In Minutes)".

A. Enter the Interval Value and press the "Set" button.

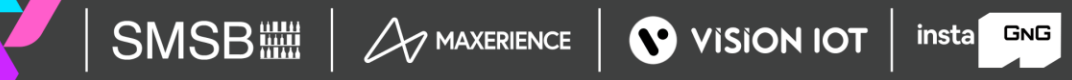

# **CONFIGURATION - SET CURRENT DATE TIME**

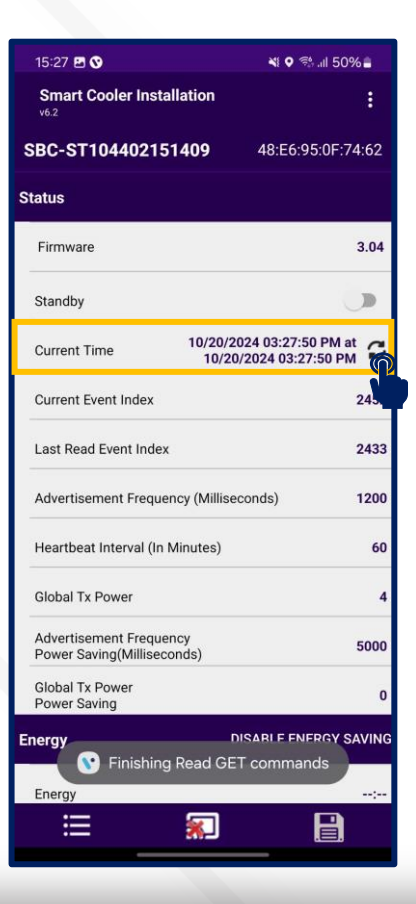

| 15:28 🖪 🛇                                             | 💐 오 🖘 .ıl 50% 🛢                          |
|-------------------------------------------------------|------------------------------------------|
| Smart Cooler Installation                             | :                                        |
| SBC-ST104402151409                                    | 48:E6:95:0F:74:62                        |
| Status                                                |                                          |
| Firmware                                              | 3.04                                     |
| Standby                                               |                                          |
| Current Time 10/20/2<br>10/20                         | 024 03:28:24 PM at<br>0/2024 03:28:25 PM |
| Current Event Index                                   | 2452                                     |
| Last Read Event Index                                 | 2433                                     |
| Advertisement Frequency (Millise                      | conds) 1200                              |
| Heartbeat Interval (In Minutes)                       | 60                                       |
| Global Tx Power                                       | 4                                        |
| Advertisement Frequency<br>Power Saving(Milliseconds) | 5000                                     |
| Global Tx Power<br>Power Saving                       | 0                                        |
|                                                       | LOCK == VING                             |
| Energy                                                |                                          |
| ≡ 🔊                                                   |                                          |

After connecting with smart devices, Tap on the Refresh button in STATUS > "Current Time" row to set the current time in the device.

After a Successful set, the clock time Popup message will show.

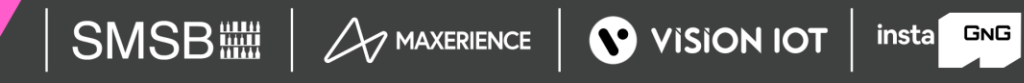

# **CONFIGURATION - SET IBEACON PARAMETERS**

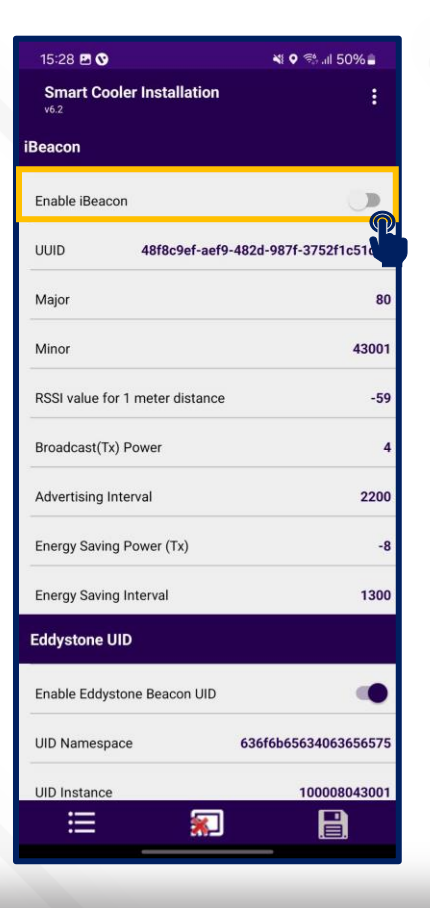

### Enable/Disable iBeacon Frame

Toggle button to Enable iBeacon row to enable or disable the iBeacon frame in the iBeacon Raw.

After changing the values, press the SAVE button at the bottom to save it on the device.

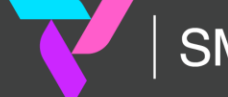

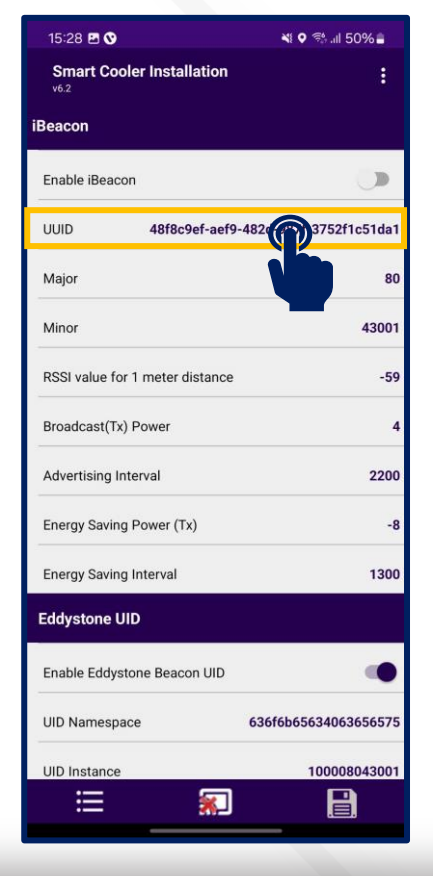

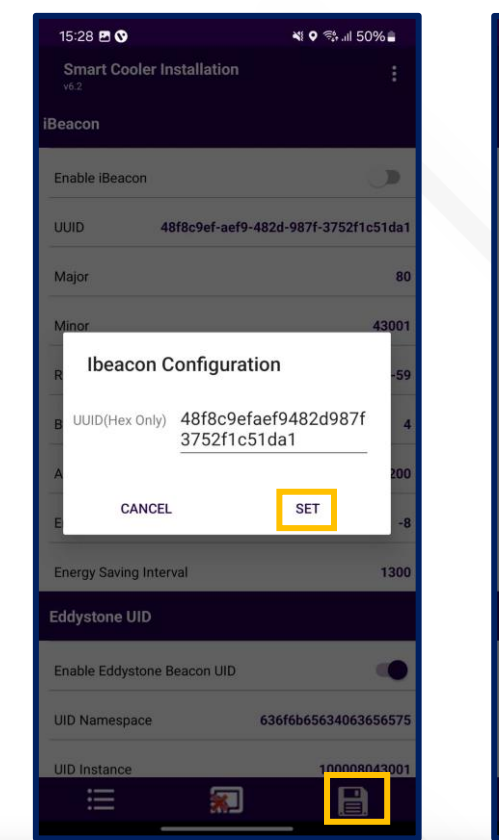

| 15:28 🖪 🛇                                  | 💐 오 🦈 .iil 50% 🛢  |
|--------------------------------------------|-------------------|
| Smart Cooler Installation<br>v6.2          | :                 |
| iBeacon                                    |                   |
| Enable iBeacon                             |                   |
| UUID 48f8c9ef-aef9-482d-                   | 987f-3752f1c51da1 |
| Major                                      | 80                |
| Minor                                      | 43001             |
| <sup>R</sup> Success                       | -59               |
| B Selected values are updated successfully | 4                 |
| A                                          | ок 200            |
| Energy Saving Power (Tx)                   | -8                |
| Energy Saving Interval                     | 1300              |
| Eddystone UID                              |                   |
| Enable Eddystone Beacon UID                | •                 |
| Selected values are upo<br>successfully    | ated 340636565575 |
| UID Instance                               | 100008043001      |
|                                            |                   |
|                                            |                   |

### Set UUID

After connection, as shown in the figure, below the iBeacon bar touch on the UUID row.

Enter a 16-byte UUID and press "Set".

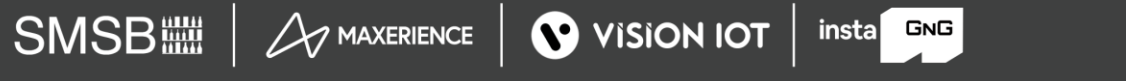

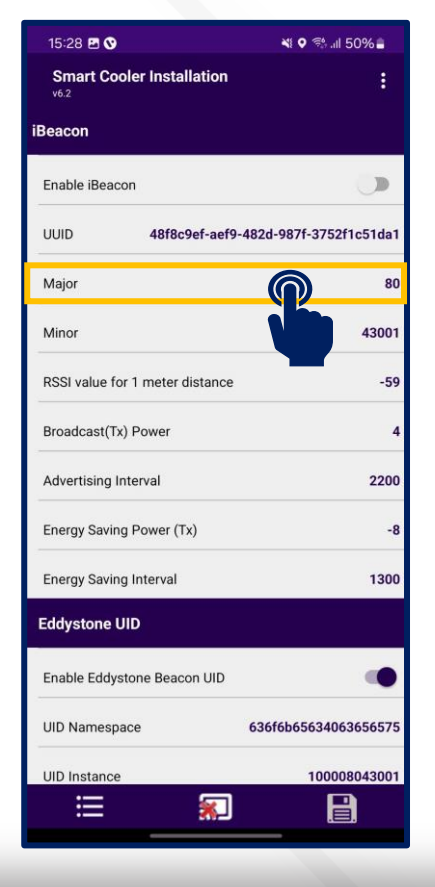

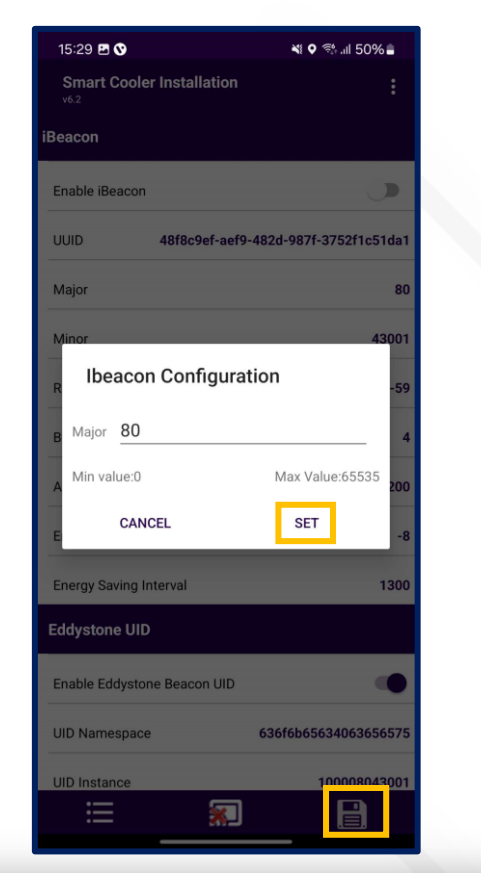

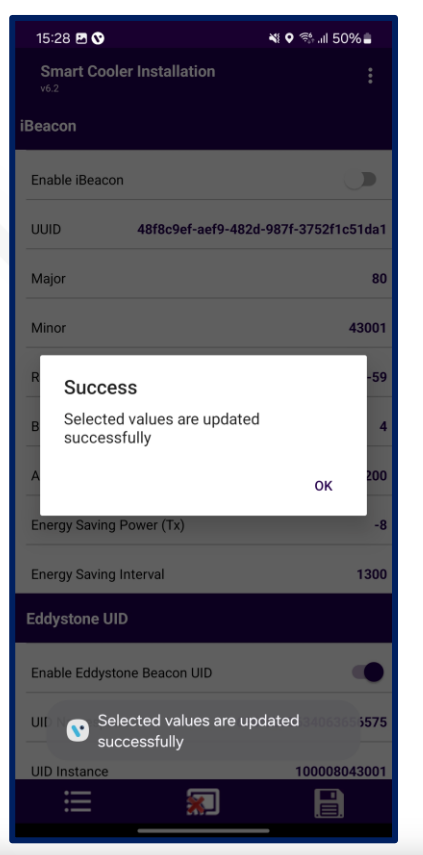

### Set Major

After connection, as shown in the figure, below the iBeacon bar, there is a row for Major. Click on any row and write the value as shown below.

Enter the value and press "Set".

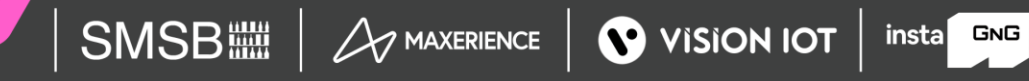

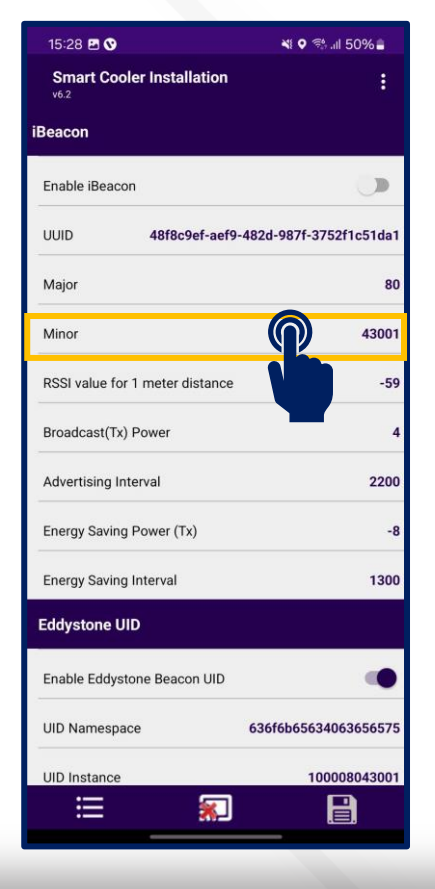

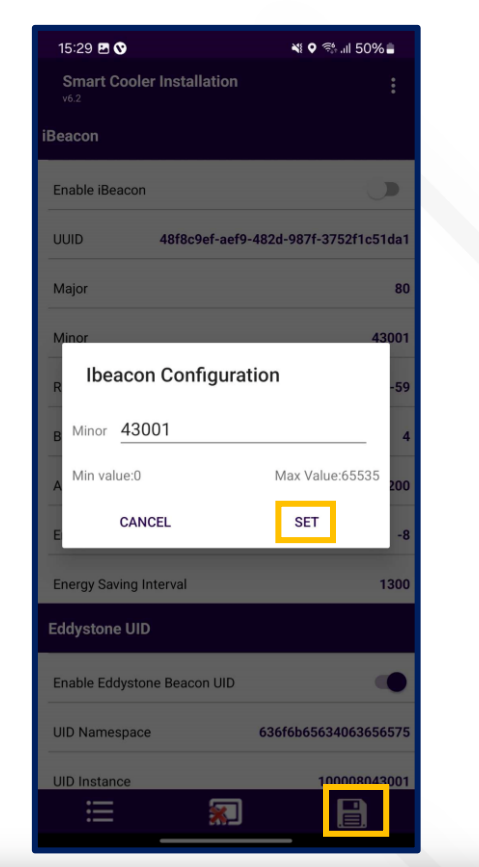

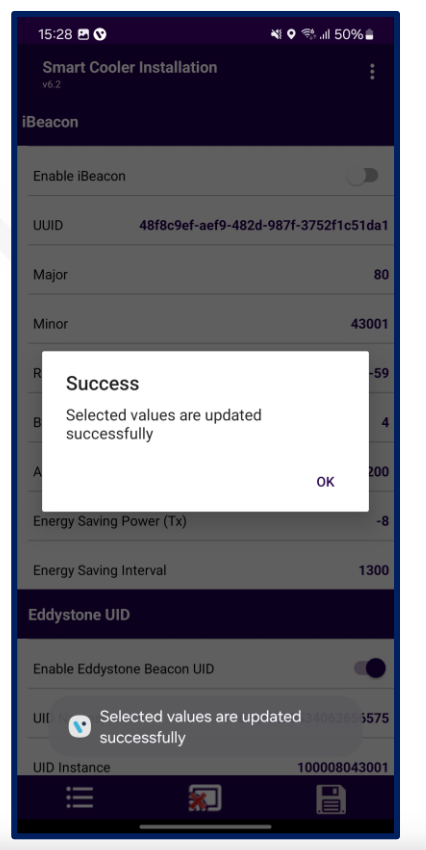

### Set Minor

After connection, as shown in the figure, below the iBeacon bar, there is a row for Minor. Click on any row and write the value as shown below.

Enter the value and press "Set".

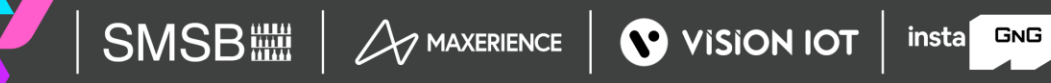

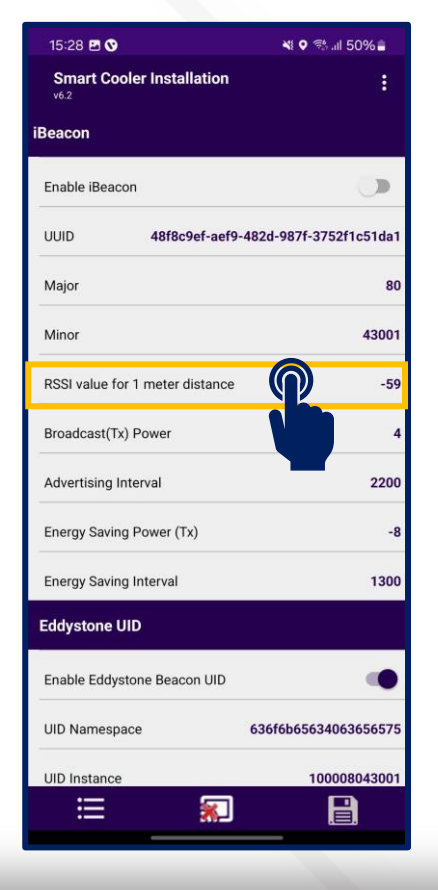

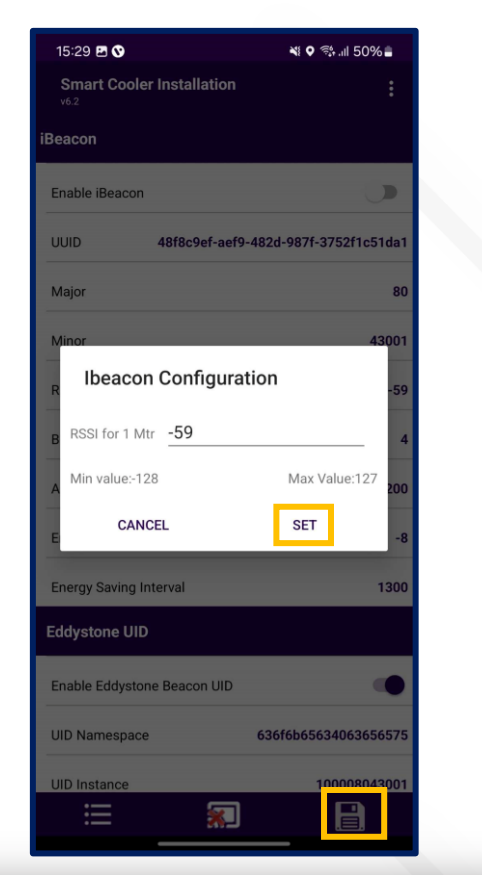

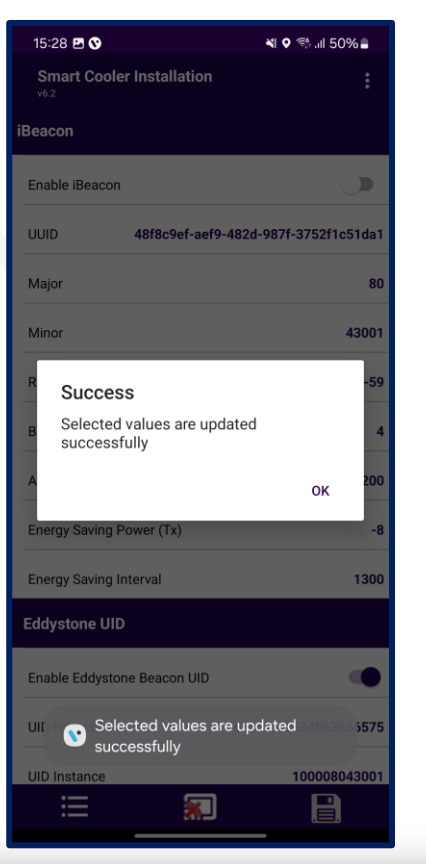

### Set RSSI

After connection, as shown in the figure, below the iBeacon bar, there is a row for RSSI. Click on any row and write the value as shown below.

Enter the value and press "Set".

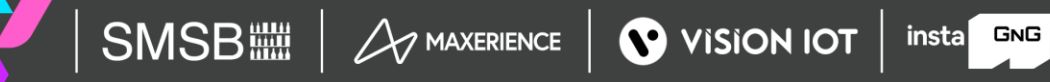

# **CONFIGURATION - ENERGY SAVING MODE**

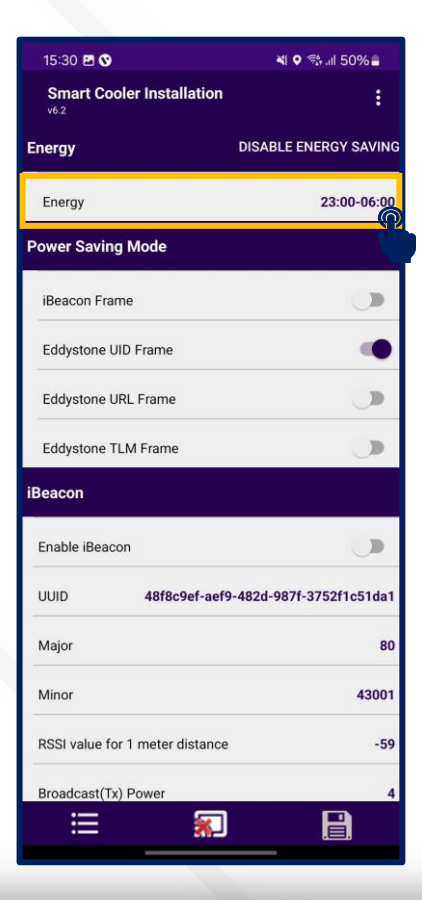

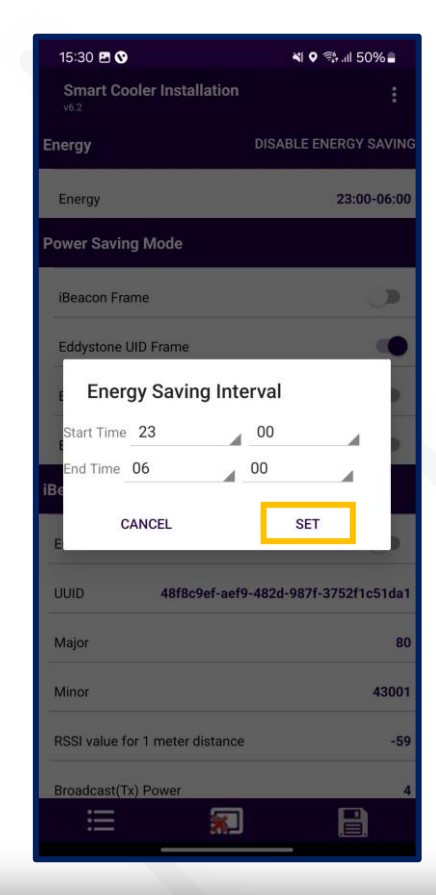

### Set Energy saving mode

Users can set the time duration for saving the power by changing the advertisement interval and it transmits power for that user need to touch on the row Energy Saving Start/End time.

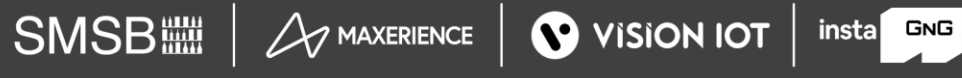

# **CONFIGURATION - ENERGY SAVING MODE (CONT'D)**

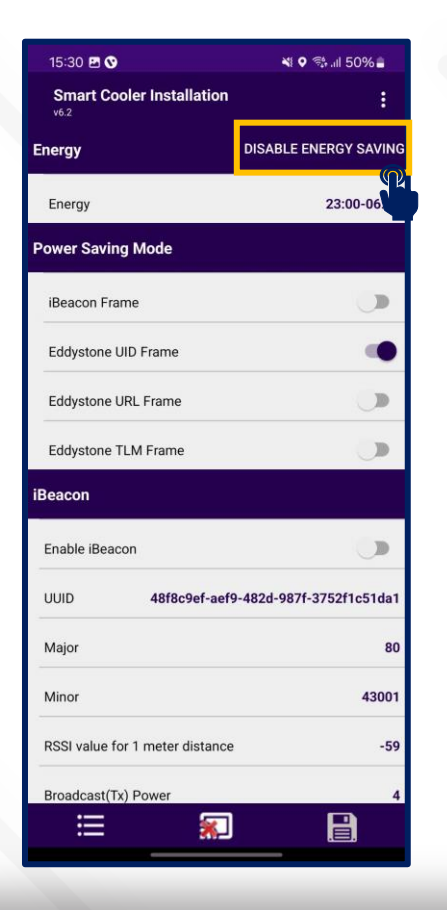

### Disable Energy Saving Mode

Users can disable the energy-saving mode by tapping on the "Disable Energy Saving" as shown in the image.

After changing the values, press the SAVE button at the bottom to save it on the device.

insta GNG

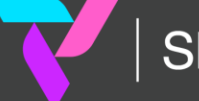

# **CONFIGURATION – DFU (DIRECT FIRMWARE UPDATE)**

SMSB

DFU - Direct Firmware Update- The DFU of the Smart device can be performed by clicking on the Update DFU Button as shown in the image. If the Device has already the latest Firmware, then there is no DFU Flag show.

After completing the DFU update, the user will see the DFU Upgrade Process. Once the DFU process is successfully finished, the user can view the upgraded firmware version of the smart device.

| 15:32 🖻 🛇 🛛 💐 🕈 🧌                                    | ll 49% 🛢    | 15:32 🟦 🖪 🛇                                                               | 💐 🛛 🖏 .ill 49% 🛢   | 15:32 İ 🖪 🛇                                                 | 💐 오 🖘 📶 49% 🛢     | 15:27 🖻 🛇                                             | ( o 🤹           |
|------------------------------------------------------|-------------|---------------------------------------------------------------------------|--------------------|-------------------------------------------------------------|-------------------|-------------------------------------------------------|-----------------|
| Smart Cooler Installation                            | :           | Smart Cooler Installation                                                 | :                  | Smart Cooler Installation                                   | :                 | Smart Cooler Installation                             |                 |
| BC-ST104402151409 48:E6:9                            | 5:0F:74:62  | SBC-ST104402151409                                                        | 48:E6:95:0F:74:62  | SBC-ST104402151409 4                                        | 8:E6:95:0F:74:62  | SBC-ST104402151409 48:                                | :E6:9           |
| atus                                                 |             | Status                                                                    |                    | Status                                                      |                   | Status                                                |                 |
| Firmware A DFU                                       | 3.03        | Firmware 🔺                                                                | DFU 3.03           | Firmware 🔺                                                  | DFU 3.03          | Firmware                                              |                 |
| tandby                                               |             | Standby                                                                   |                    | Standby                                                     |                   | Standby                                               |                 |
| turrent Time 10/20/2024 03:31:44<br>10/20/2024 03:32 | PM at C     | Current Time 10/20/2024<br>10/20/202                                      | 4 03:31:44 PM at 🖸 | Current Time 10/20/2024 10/20/2024                          | 03:31:44 PM at C  | Current Time 10/20/2024 03<br>10/20/2024              | 3:27:5<br>03:27 |
| rrent Event Index                                    | 2453        | Current Event Index                                                       | 2453               | Current Event Index                                         | 2453              | Current Event Index                                   |                 |
| ast Read Event Index                                 | 2433        | La File : sbc_st1044_3_04.zip<br>Device Name: DFU-FC3286<br>Starting DFU- | 2433               | Lt st File : sbc_st1044_3_04.zip<br>Device Name: DFU-FC3286 | 2433              | Last Read Event Index                                 |                 |
| vertisement Frequency (Milliseconds)                 | 1200        | Ad ertisement Frequency (Millisecor                                       | nds) 1200          | A vertisement Frequency (Millisecond                        | is) [200          | Advertisement Frequency (Milliseconds)                | )               |
| artbeat Interval (In Minutes)                        | 60          | Heartbeat Interval (In Minutes)                                           | 60                 | Heartbeat Interval (In Minutes)                             | 60                | Heartbeat Interval (In Minutes)                       |                 |
| bal Tx Power                                         | 4           | Global Tx Power                                                           | 4                  | Global Tx Power                                             | 4                 | Global Tx Power                                       |                 |
| lvertisement Frequency<br>ower Saving(Milliseconds)  | 5000        | Advertisement Frequency<br>Power Saving(Milliseconds)                     | 5000               | Advertisement Frequency<br>Power Saving(Milliseconds)       | 5000              | Advertisement Frequency<br>Power Saving(Milliseconds) |                 |
| obal Tx Power<br>wer Saving                          | o           | Global Tx Power<br>Power Saving                                           | O                  | Global Tx Power<br>Power Saving                             | O                 | Global Tx Power<br>Power Saving                       |                 |
| ergy DISABLE ENE                                     | RGY SAVING  | Energy Disconnecte                                                        | ABLE ENERGY SAVING | Energy DISAE                                                | BLE ENERGY SAVING | Energy DISABL                                         | F FNI           |
| nergy                                                | 23:00-06:00 | Energy                                                                    | 23:00-06:00        | Energy                                                      | 23:00-06:00       | Energy                                                |                 |
| ∷ 📰                                                  |             |                                                                           |                    |                                                             |                   |                                                       |                 |

insta GNG

# **VH PROCESS (VIRTUAL HUB SCREEN PROCESS)**

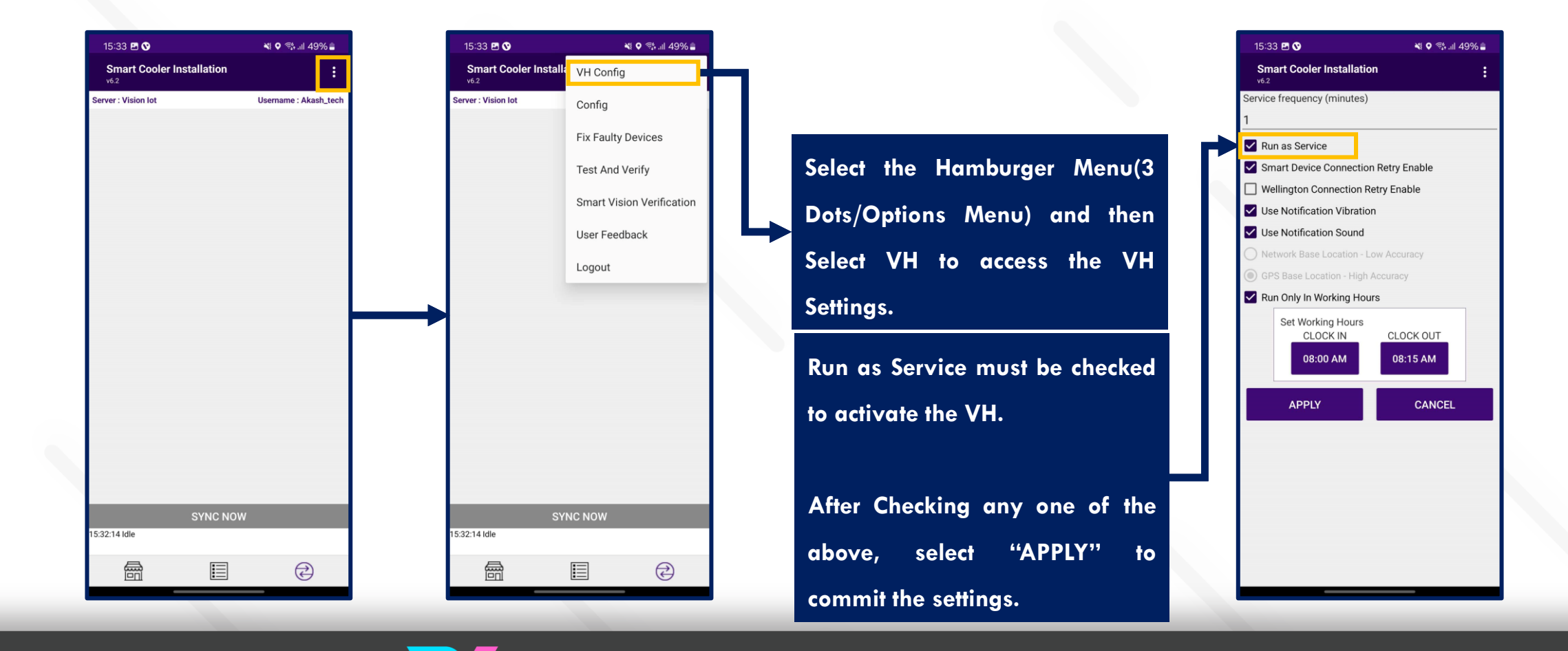

insta GNG

# VIRTUAL HUB – SETTINGS/OPTION FOR VH SERVICES

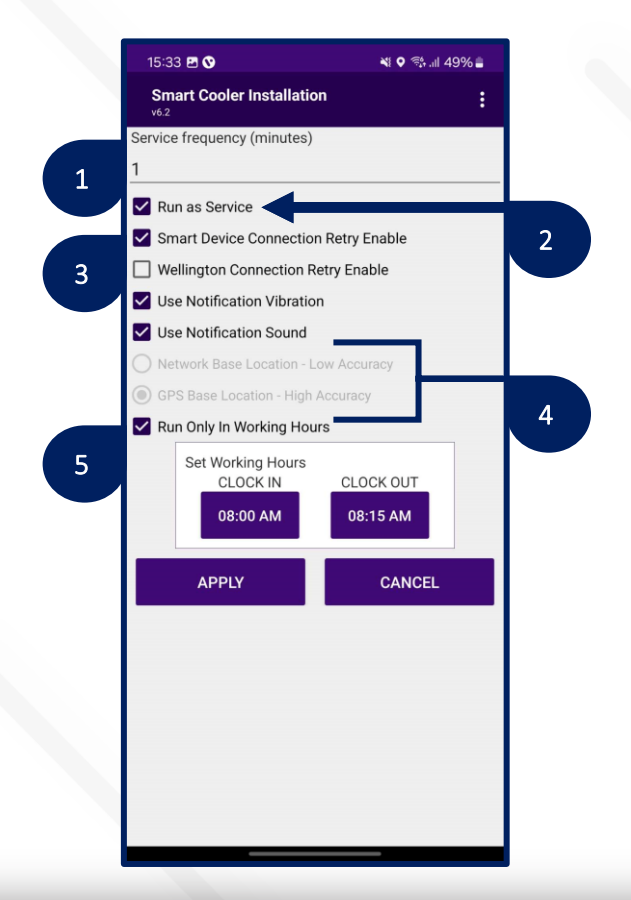

- . Service Frequency: This is the delay between consecutive VH sessions.
- 2. Run as Service: Check this option if the VH must run.
- 3. Connection Retry Option: If Smart Device or Wellington does not connect in one try then it's used.
- 4. Use GPS Service: Check this option if the GPS service must be used to capture the location of the user.

insta GNG

5. Working Hours: VH will work during defined working hours.

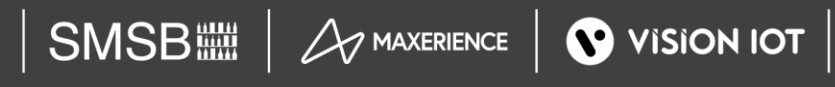

# **VIRTUAL HUB - NOTIFICATION SETTINGS**

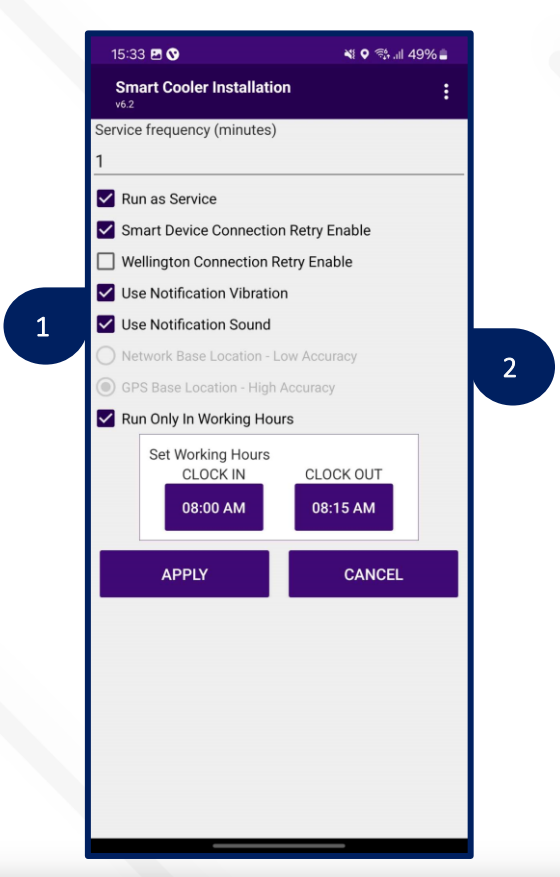

- 1. Enable Vibration If this option is enabled the user gets notified by vibration once the data download is complete.
- 2. Enable Notification Sound- If this option is enabled the user gets notified by a sound once the data download is complete.

Notification enables the person collecting the data to identify the data download completion without checking the device manually.

insta GNG

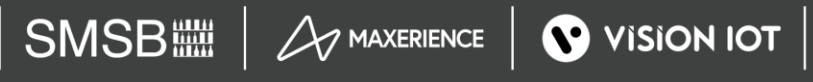

# **VH SCREEN – DATA DOWNLOAD ACCESS**

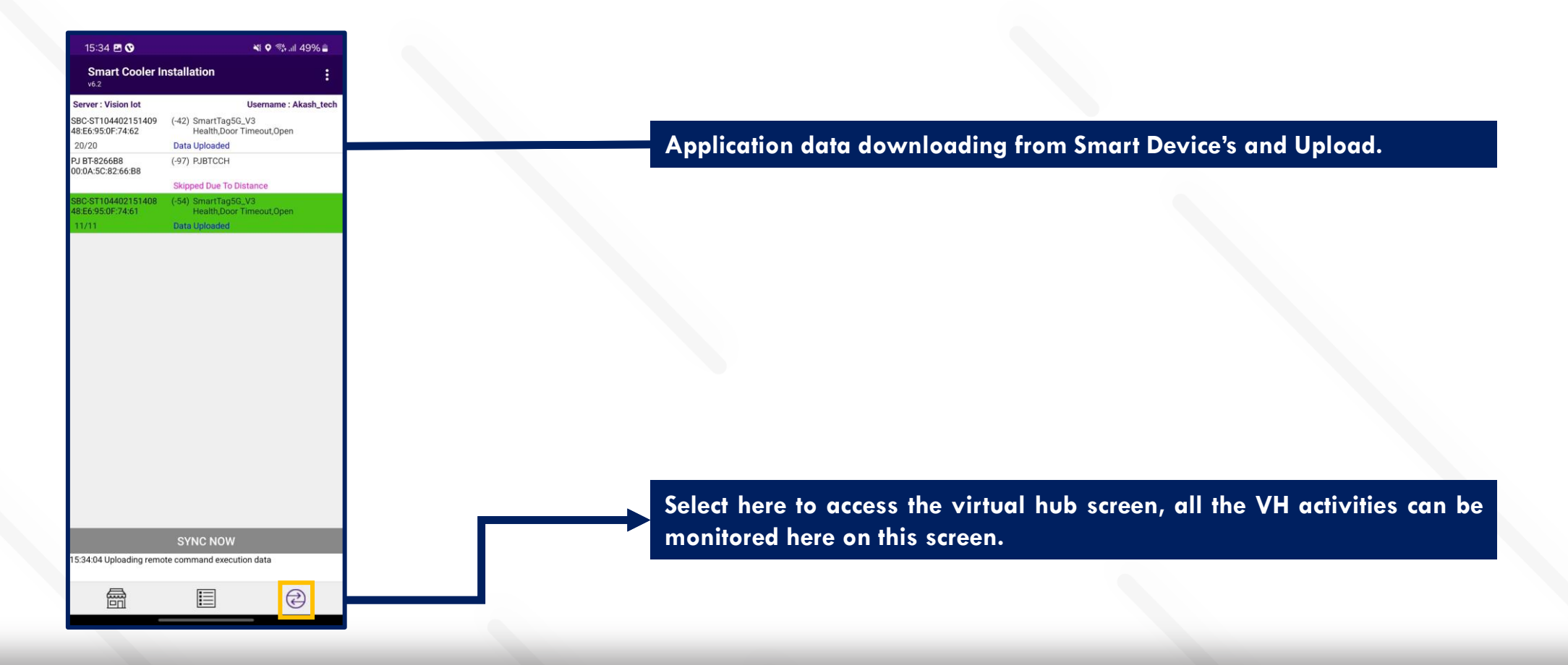

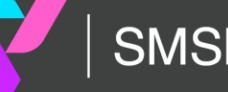

# **VH SCREEN - COMPONENTS**

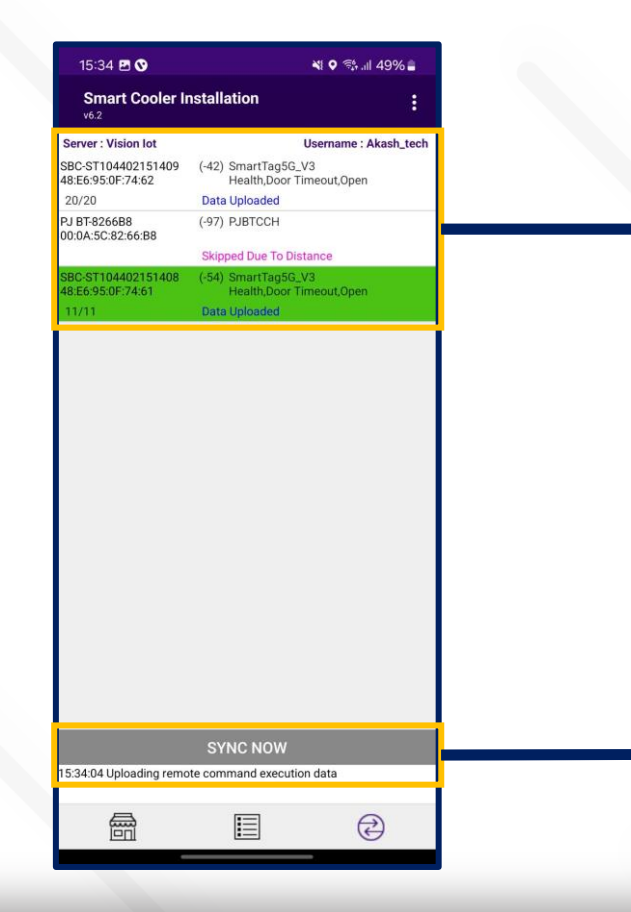

This screen displays the devices being connected and the VH data download and upload activities can be monitored here.

When the phone application reads all the data from the device it will display as "Data Downloaded And Clock set". After completing the read data from all the devices, the application will upload data to the cloud. After completion of data upload to the cloud application will give the status "Waiting for next execution".

insta GNG

Sync now can be selected to force a manual sync using the virtual hub

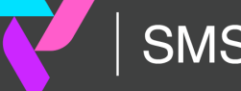

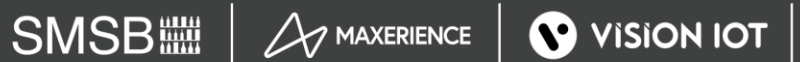

# **VH SCREEN - NOTIFICATION**

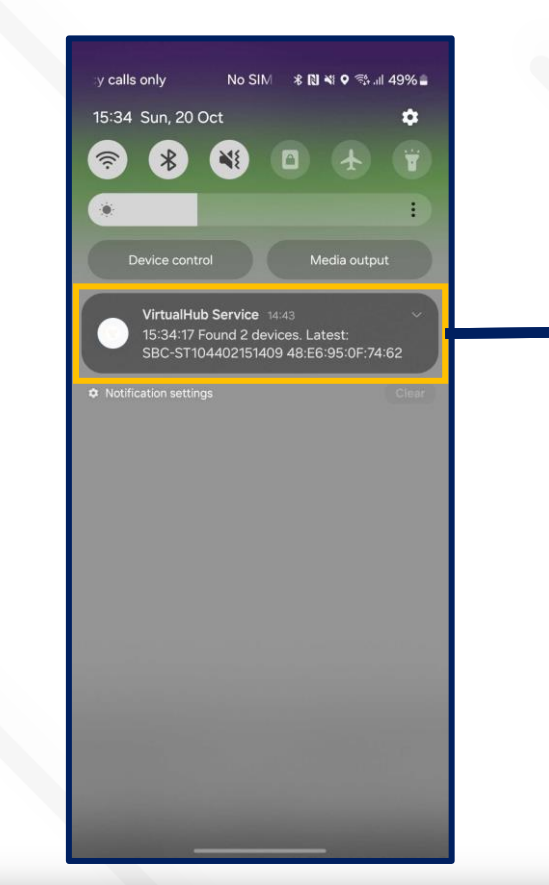

Pull down the notification to check the Virtual Hub service status when the application runs in the background.

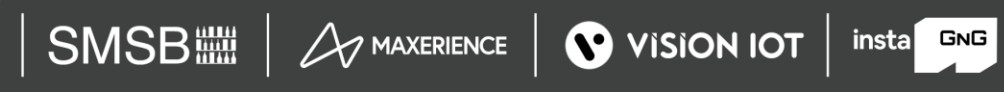

## **FIX FAULTY DEVICES**

Use CHECK COOLER STATUS to check specific smart device current sensor data, FW version info, and DFU functionality if the latest Firmware is available for the Scanned Cooler.

Users can identify assets by SCAN BARCODE by Cooler SN or Technical ID. The user can also search by ENTER MANUALLY BARCODE of Cooler SN or Technical ID.

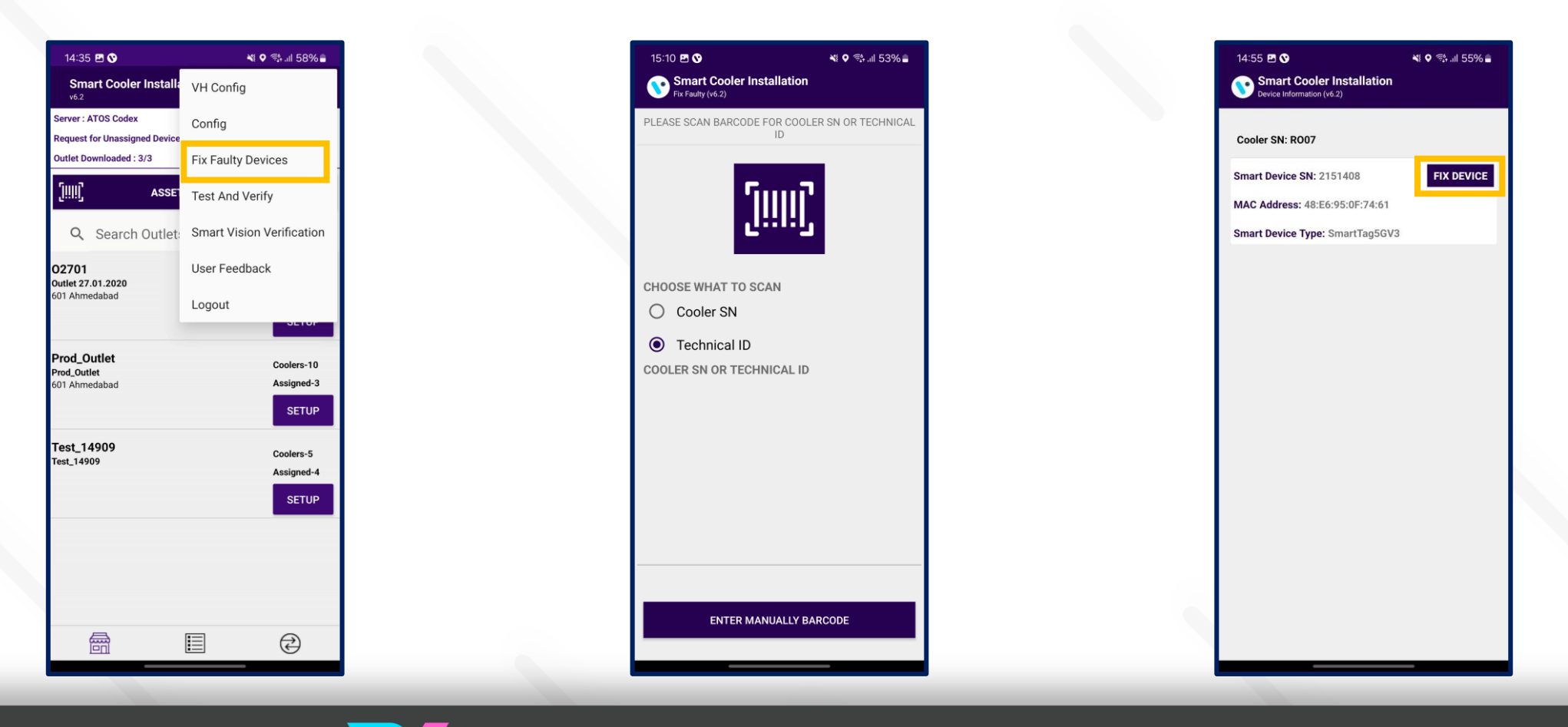

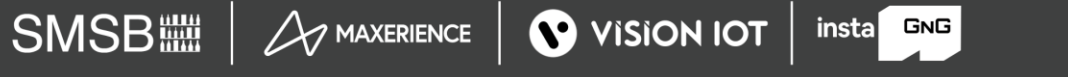

The Scanned Device will Corrected with the actual smart device serial number and Upgrade to the Latest Firmware Update if the Update is available and set the device configuration.

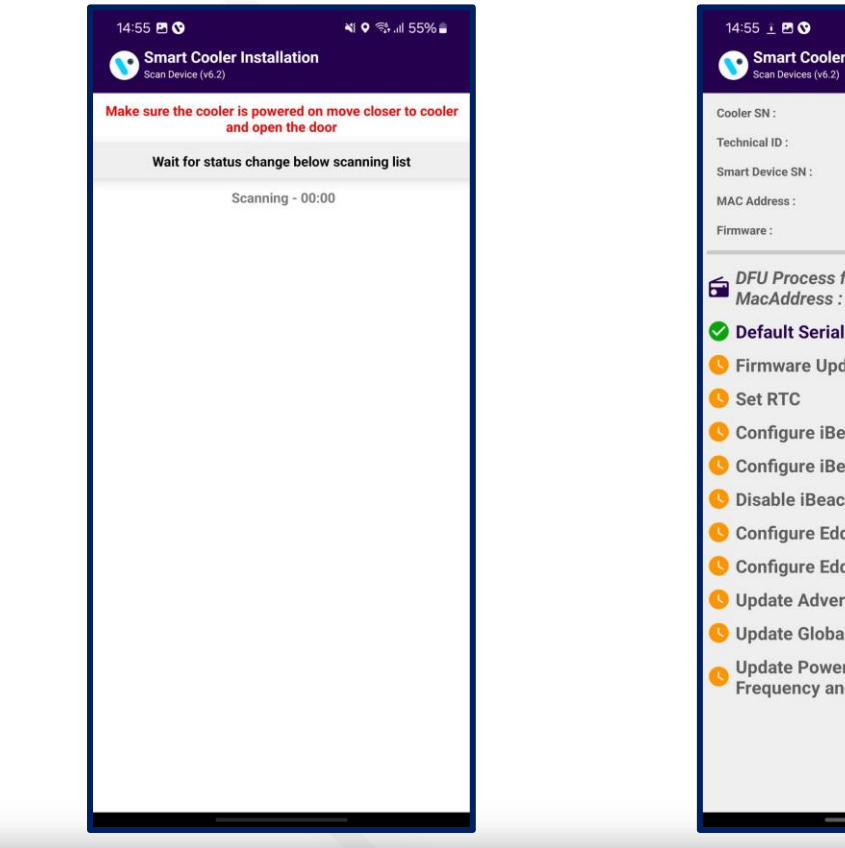

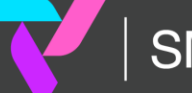

TO SCAN al ID **TECHNICAL ID** uration logs are uploaded.

## **TEST AND VERIFY**

This feature involves verifying the fixed devices after faulty fix features to verify the ibeacon and Eddystone Advertisement frame values.

Users can identify assets by SCAN BARCODE by Cooler SN or Technical ID. The user can also search by ENTER MANUALLY BARCODE of Cooler SN or Technical ID.

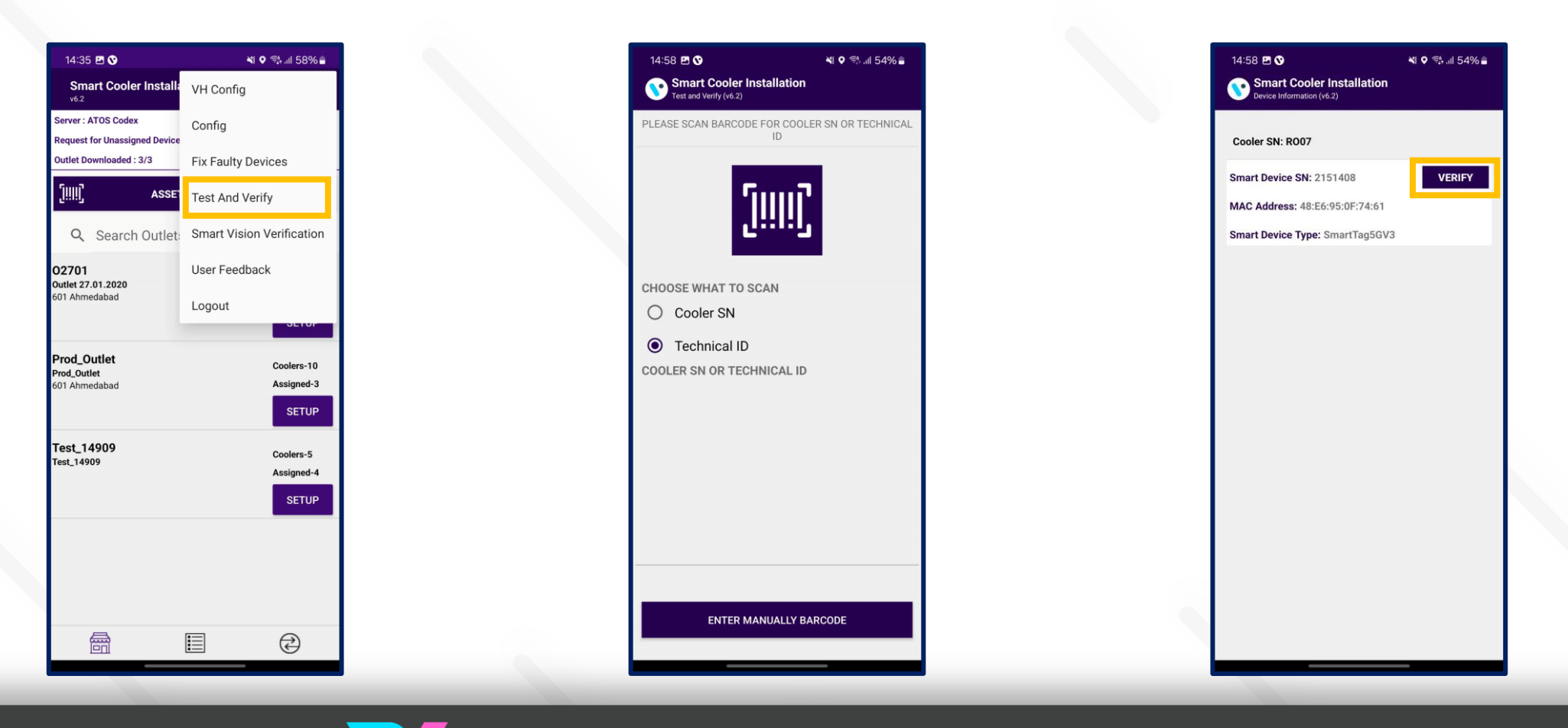

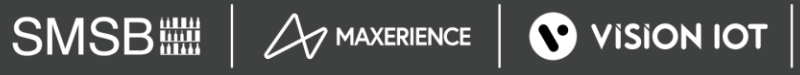

After giving the Door Cycle, the device will show the Advertisement frame values in comparison with Smart device and Cloud values. Pressing on the Download Event button, the user can verify the Door Event Verification by logging Door Events.

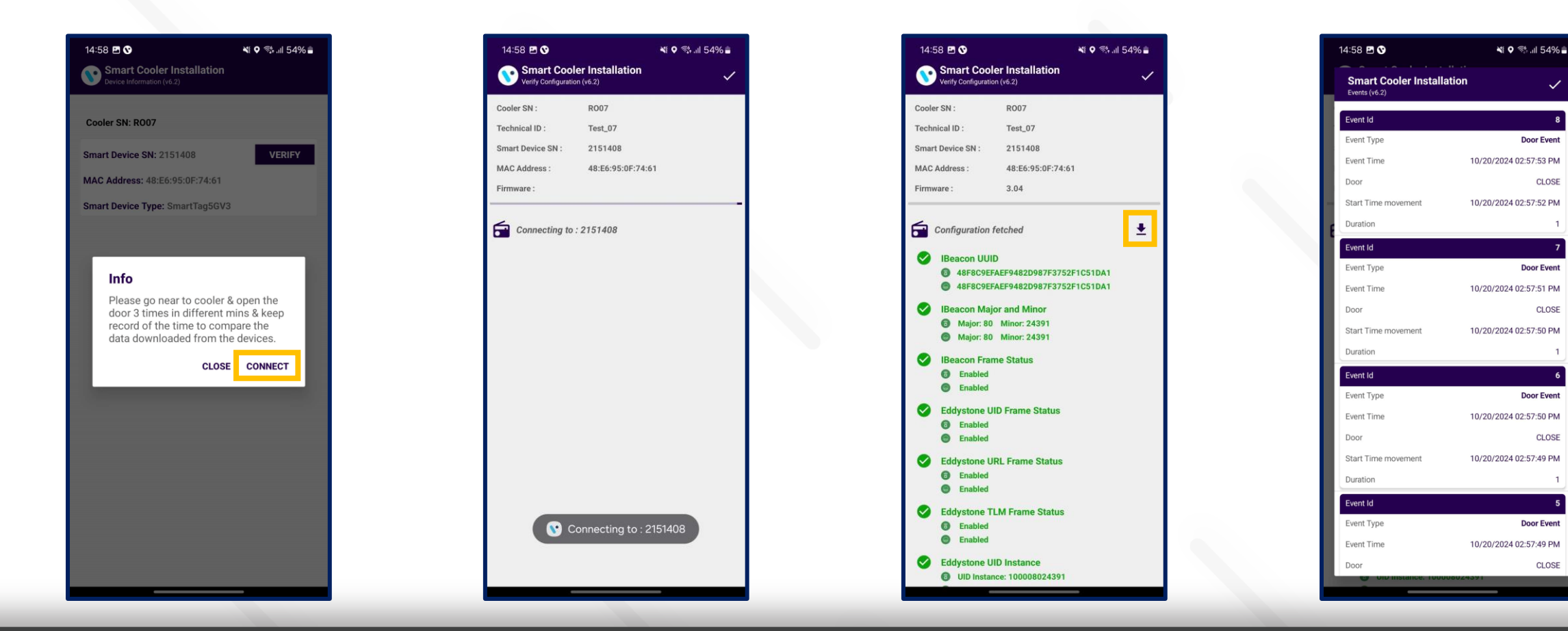

insta GNG

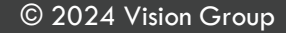

Door Event

CLOSE

Door Event

CLOSE

Door Event

Door Event

CLOSE

CLOSE

# VISION GROUP

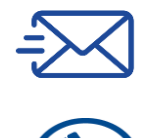

support.iot@visiongroupretail.com

+1-833-593-0144 (USA Tollfree Number)

# **Thank You!**